Please dial into the voice portion of this webinar at 1-866-394-2346, code is 1860245595, you may also use your computer speakers

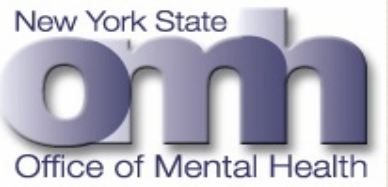

# MENTAL HEALTH BACKGROUND CHECK For Pistol Permit & Employment

## Introduction & Quick Overview

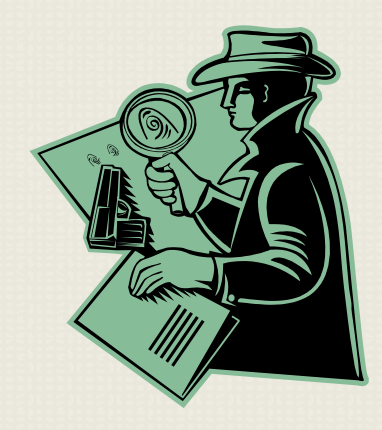

Date: 6/1/2012

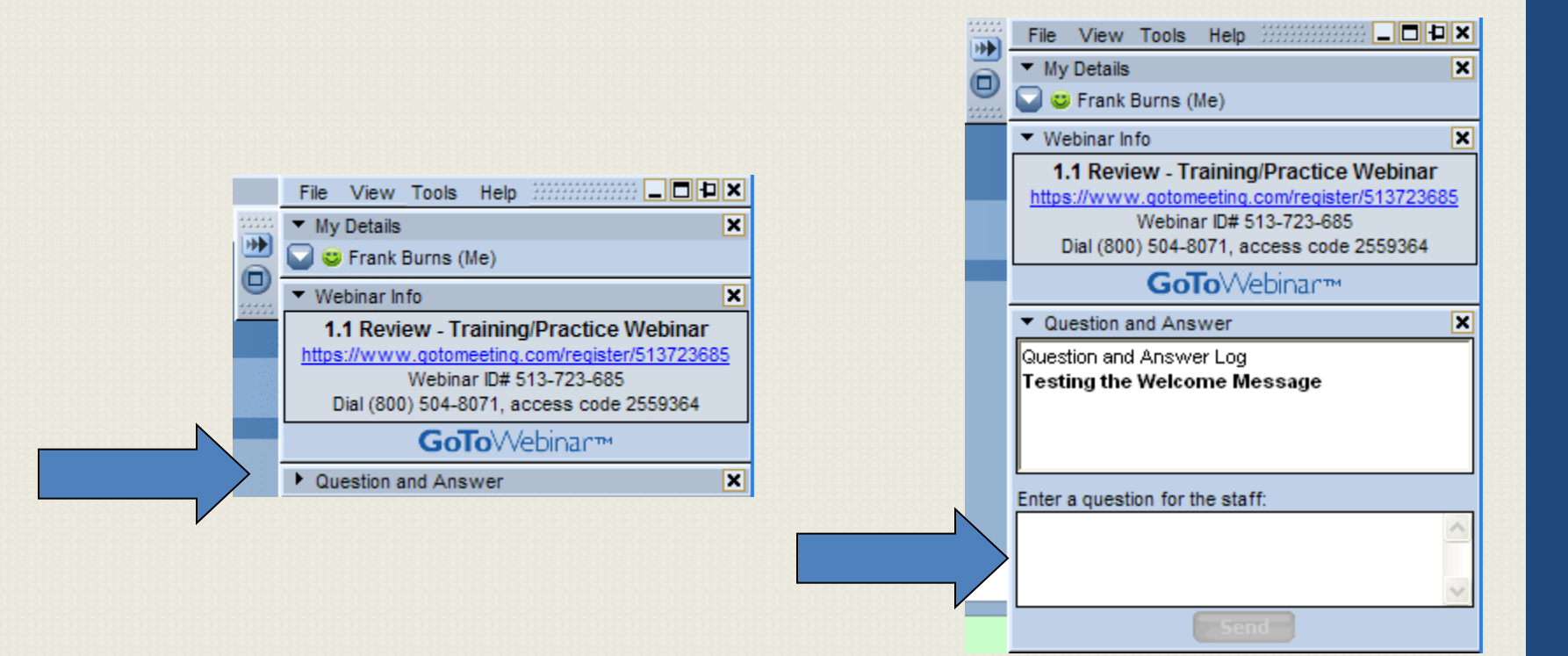

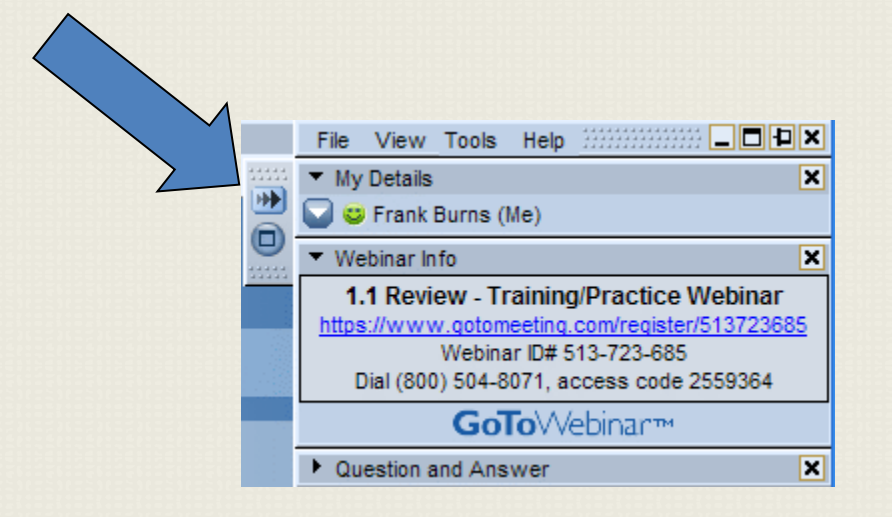

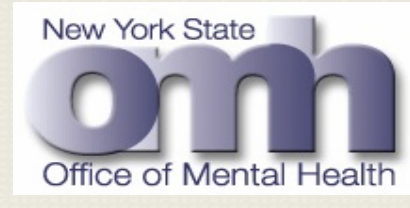

## **MENTAL HEALTH BACKGROUND** Office of Mental Health CHECK (MHBC) Agenda

| Welcome                                                                                                    | 5 Minutes  |
|----------------------------------------------------------------------------------------------------|------------|
| Session A<br>MHBC – Introduction , Pilot Project Scope & Deliverables                                                                                                    | 10 Minutes |
| <ul> <li>Session B</li> <li>MHBC - User Registration &amp; Access Management</li> <li>OMH – Security Management System</li> <li>OMH – CNDA Processing</li> <li>User Page &amp; Search Functionalities</li> <li>Adding &amp; Editing of MHBC User Profiles</li> </ul> | 20 Minutes |
| Session C<br>MHBC - Security Enrollment, User Login & Confidentiality<br>Attestation                                                                                                    | 10 Minutes |

## Mental Health MENTAL HEALTH BACKGROUND Office of Mental Health CHECK (MHBC) Agenda (Continued....)

| <ul> <li>Session D</li> <li>MHBC - Pistol Permit Background Check</li> <li>Current &amp; New Business Process</li> <li>Inquiry Request Submission &amp; Review</li> <li>Inquiry Request Re-Submission</li> <li>Inquiry Results – Review &amp; Analysis</li> <li>Inquiry Results – Document Generation</li> </ul> | 30 Minutes |
|----------------------------------------------------------------------------------------------------|------------|
| <ul> <li>Session E</li> <li>MHBC – Employment Background Check</li> <li>Automated Business Process</li> <li>Inquiry Request Submission &amp; Review</li> <li>Inquiry Results – Review &amp; Analysis</li> <li>Processing Steps &amp; Business Rules</li> </ul>                                                   | 15 Minutes |
| <u>Session F</u><br>MHBC – <u>Recap &amp; Next Steps / QA Session</u>                                                                                                    | 15 Minutes |

# MHBC INTRODUCTION, PILOT PROJECT SCOPE & DELIVERABLES

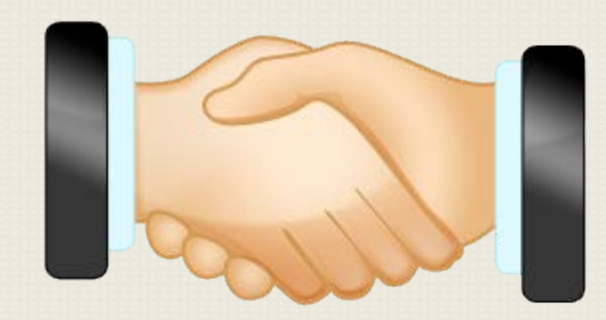

Session A (Duration 10 Minutes)

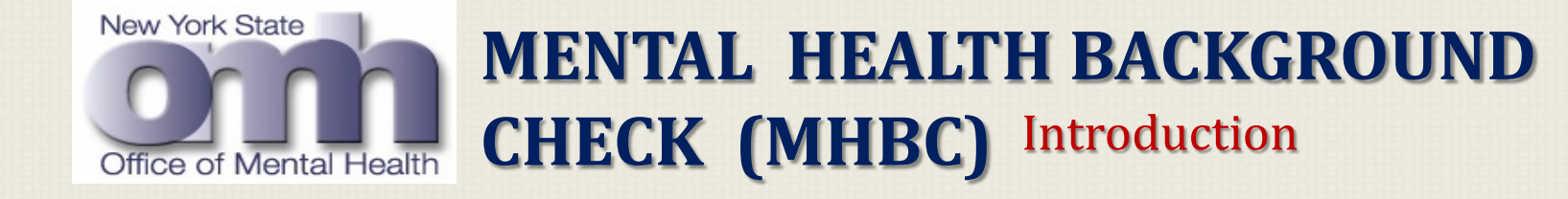

- The new automated Mental Health Background Check which will allow your organization user to perform searches of public mental health systems automatically.
- Your organization will be able to use this system for mental health background checks for individuals requesting :
  - 1. Pistol Permits,
  - 2. Rifle Permits,
  - 3. Explosives Permits
  - 4. Certain types of Employment.
- Using this new system, you will be given notification of the results within 24 hours of request.
- Access to this system is limited to members of local law enforcement with responsibility for pistol permits, long rifles, explosives and certain types employment.
- HIPAA and Information Security Training are required for any staff authorized to use the system.

## MENTAL HEALTH BACKGROUND CHECK (MHBC) High Level Workflow Diagram

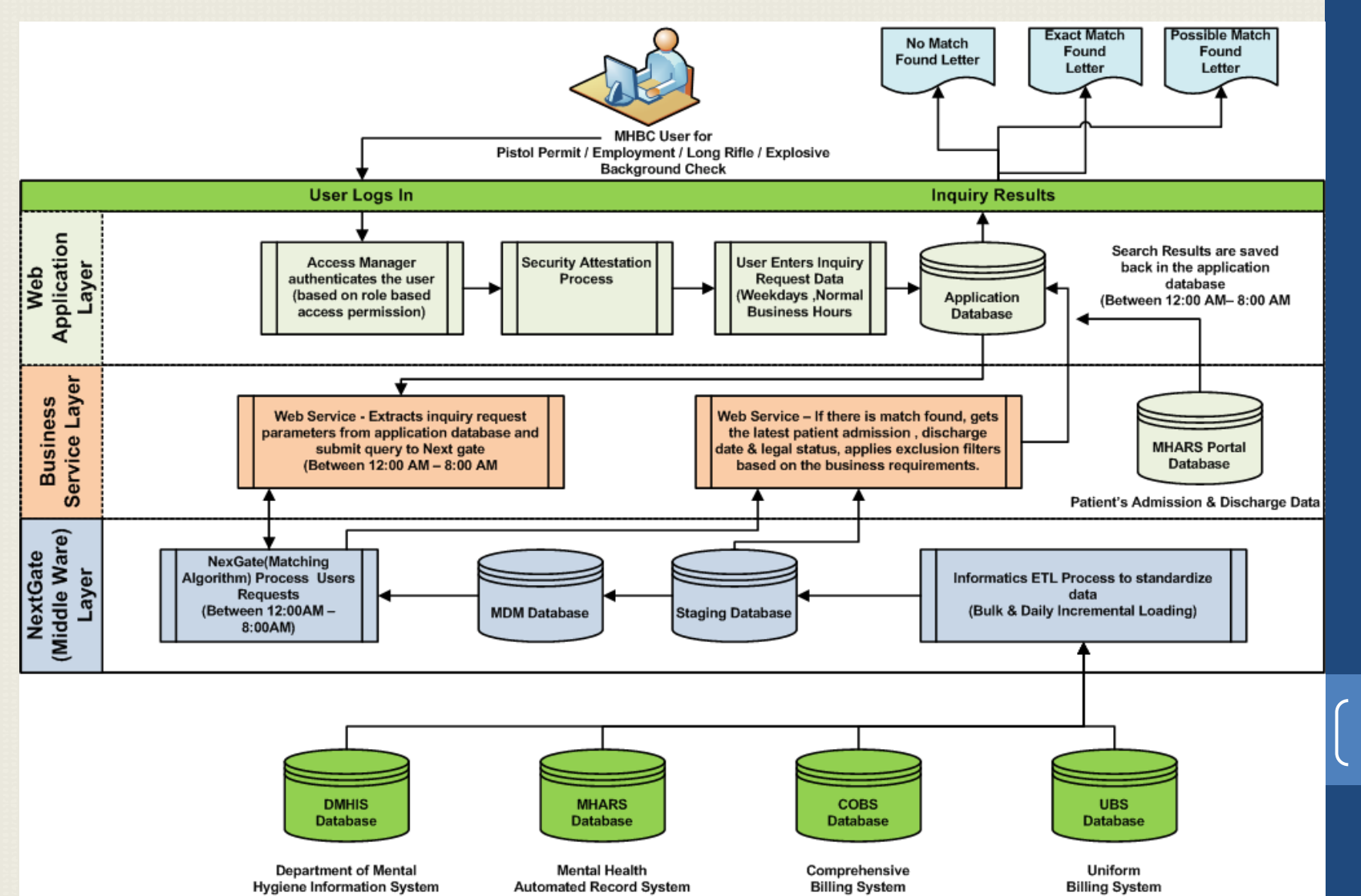

New York State

Office of Mental Health

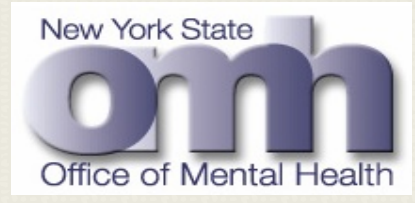

## MENTAL HEALTH BACKGROUND CHECK (MHBC) MHBC Web Portal

## To open this web portal, MHBC user will enter the following URL <a href="http://www.omh.ny.gov/omhweb/mhbc/">http://www.omh.ny.gov/omhweb/mhbc/</a> in the address field of their web browser.

| New York 🛋 State 🛛 I≡ State Agencies                                                                                                    | Search all of NY.gov                                                                                                    |
|----------------------------------------------------------------------------------------------------|----------------------------------------------------------------------------------------------------|
| Office of Mental Health<br>Commissioner Michael F. Hogan, PhD Governor Andrew M. Cuomo                                                                                                    | Search OMH Go                                                                                                    |
| Home News Data & Reports Publications Resources Employment A-Z Site Map                                                                                                    | 中文   <u>РуССКИЙ   Español   Kreyòl Ayisyen</u>                                                                                                  |
| Message From Commissioner Hogan   About OMH   OMH Facilities   Initiatives   Contact OMH   FAQ                                                                                                    | Print 🚍                                                                                                    |
| The Automated Mental Health Background Check (I                                                                                                    | МНВС)                                                                                                    |
| The new automated Mental Health Background Check will allow your organization to perform searches of public menta<br>organization will be able to use this system for mental health background checks for individuals requesting pistol perm<br>employment. Using this new system, you will be given notification of the results within 24 hours of the request. Access<br>law enforcement with responsibility for pistol permits, long rifles, explosives and certain types of employment. | al health systems automatically. Your<br>nits, long rifle, explosives, and certain types of<br>is to this system is limited to members of local |
| Log onto the MHBC System                                                                                                    |                                                                                                    |
| MHBC User Guide                                                                                                    |                                                                                                    |
| Health Insurance Portability and Accountability Act (HIPAA) and Information Security Training are required                                                                                                    | for any staff authorized to use the system.                                                                                                    |
| Please use the links below to view the trainings and supplemental materials                                                                                                    |                                                                                                    |
|                                                                                                    |                                                                                                    |
| <ul> <li>Health Insurance Portability and Accountability Act (HIPAA) Privacy Training</li> <li>HIPAA Training Slides (1 mb)</li> <li>Office of Mental Health (OMH) Training Video Script (text only)</li> <li>OMH HIPAA Training Video Script (text with graphics)</li> <li>OMH HIPAA Privacy Rule Preemption Analysis and Updates</li> <li>OMH Employee HIPAA Awareness Brochure</li> </ul>                                                                                                |                                                                                                    |
| Information Security Training                                                                                                    |                                                                                                    |
| 2005 Information Security Training (IST) Program <sup>™</sup> Security Awareness and Computer User Responsibilities <sup>™</sup> (111kb)     From HIPAA to Health Information Cochoolegy for Economic and Clinical Health (HTECH). Drivery and Security                                                                                                    | y Bacias 🔿 (288kb)                                                                                                    |

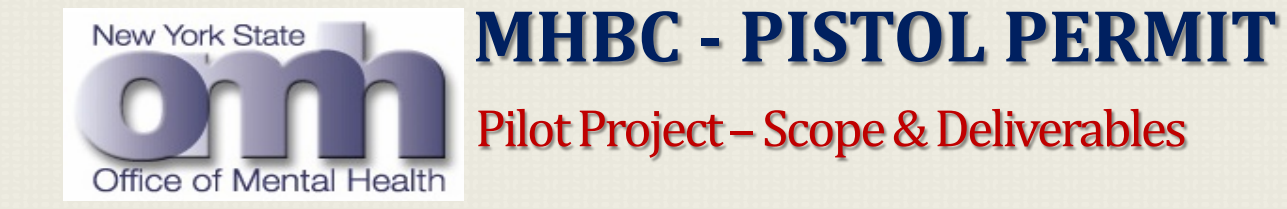

- Web enabled application will replace the current manual search process of the Department of Mental Hygiene Information System (DMHIS) database.
- The new application will automate the searches requested by police departments, sheriff's office and county courts.
- This will not only automate the search process for pistol permits, it will also improve the OMH response time to external requestors.
- All the MHBC users are assigned a well defined role based access permission depending upon their organizational needs.
- User will be able to save information and view the results for all inquiries submitted by their organization ONLY
- In the phase one of this project, this application will initially be piloted to three NYS counties:
  - 1. Monroe
  - 2. Erie
  - 3. Suffolk

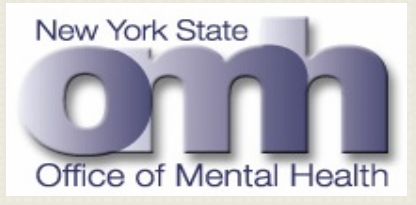

## MHBC – EMPLOYMENT Pilot Project – Scope & Deliverables (Continued....)

- This application will replace the current manual search process of the DMHIS databases.
- MHBC for employment verification will automate the background checks requested by:
  - 1. Municipalities,
  - 2. Police departments & State Troopers,
  - 3. State Parks & Recreation Departments,
  - 4. Department of Corrections,
  - 5. Other users from Counties, Towns & Villages.

# MHBC USER REGISTRATION & ACCESS MANAGEMENT

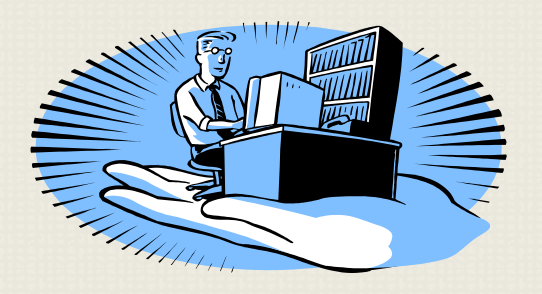

Session B (Duration 20 Minutes)

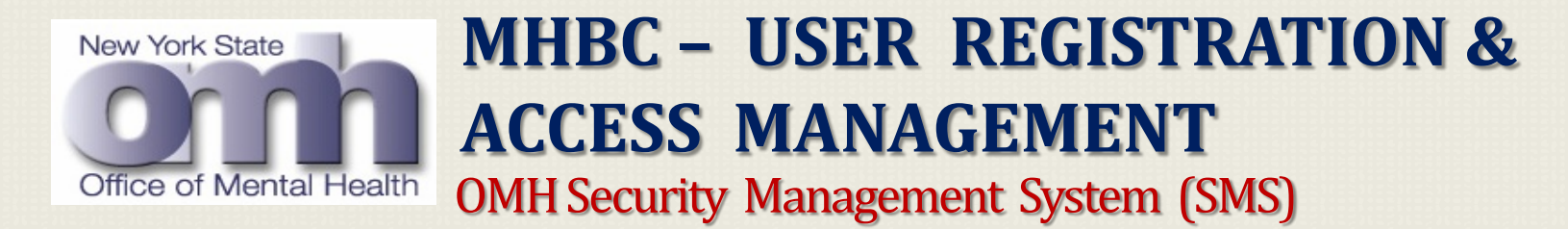

The following are the steps required for managing user access to MHBC users through the OMH Security Management System (SMS):

- The Security Management System (SMS) is a web-based application that organizations will use to authorize staff members to access certain NYS Office of Mental Health (OMH) web applications including MHBC pistol permit.
- The NYS Office of Mental Health (OMH) requires all organizations to sign a Confidentiality & Non-Disclosure Agreement (CNDA) prior to using SMS.
- Organization directors will appoint a Security Manager for their organization, and will provide this person with the information necessary to complete the Security Manager self-registration.
- Once a Security Manager account is fully established, the security manager will create MHBC users or update if an account already exists, within their organization and request access to the MHBC Pistol Permit background check application.
- A complete Security Management System Reference Manual can be found at <u>http://www.omh.ny.gov/omhweb/sms/reference\_manual.html</u>

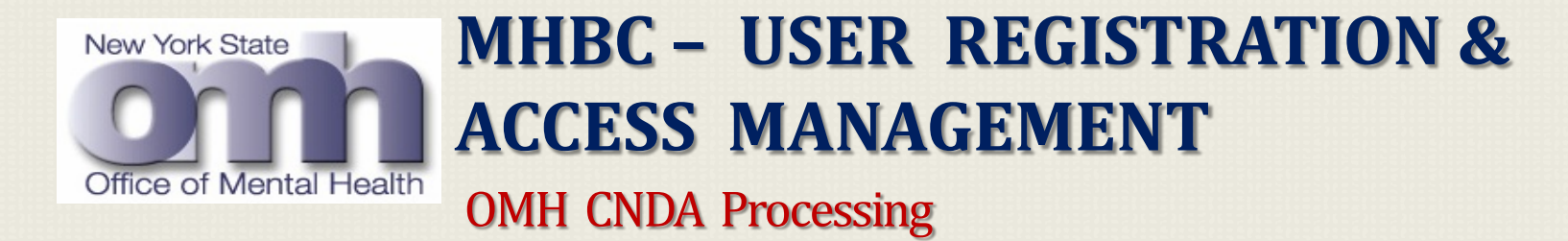

**OMH Letter Sent to Organization's Directors Describes OMH CNDA Requirement:** 

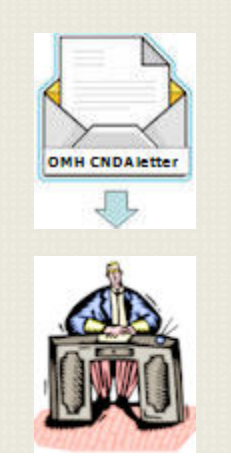

Dear Mr. Director:

You are receiving this letter because, according to information on file at the NYS Office of Mental Health (OMH), you are the Director of your Organization. We are providing you advance notice of an important initiative that will automate the processes involved with granting you and your staff access to OMH Web sites and applications that provide information useful to your operation...

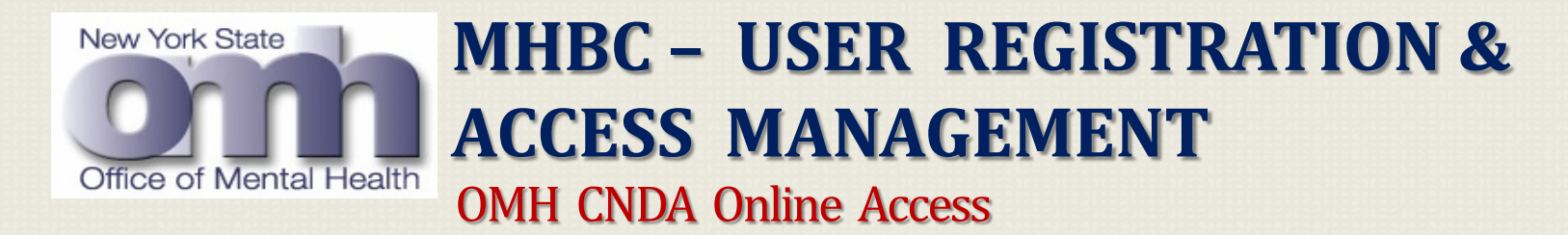

OMH Emails Sent to Organizations Directors Describe How to Access OMH CNDA Online OMH CNDA Emails with Director's User ID and Password

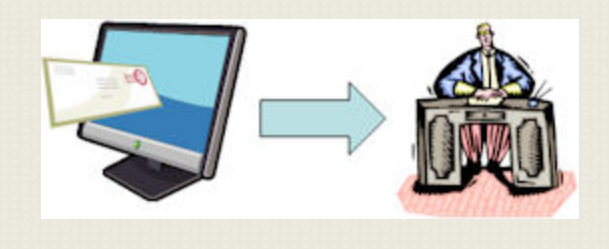

**Dear Mr. Director:** 

This is one of two emails you will be receiving regarding the NYS Office of Mental Health (OMH) CNDA Web site. This email contains a new User ID you can use to access the CNDA Web site to view and "electronically sign" the OMH Confidentiality and Non-Disclosure Agreement (CNDA) which is required before your organization is granted access to the MHBC, Patient Characteristics Survey (PCS), PSYCKES Medicaid, and other OMH applications. For security purposes, your password will be sent in a separate email.

Go to: https://cnda.omh.ny.gov/

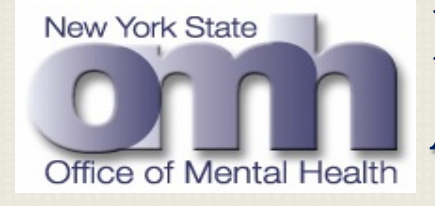

### MHBC – USER REGISTRATION & ACCESS MANAGEMENT OMH CNDA Sign-In Screen

OMH CNDA Sign-In Screen at https://cnda.omh.ny.gov/

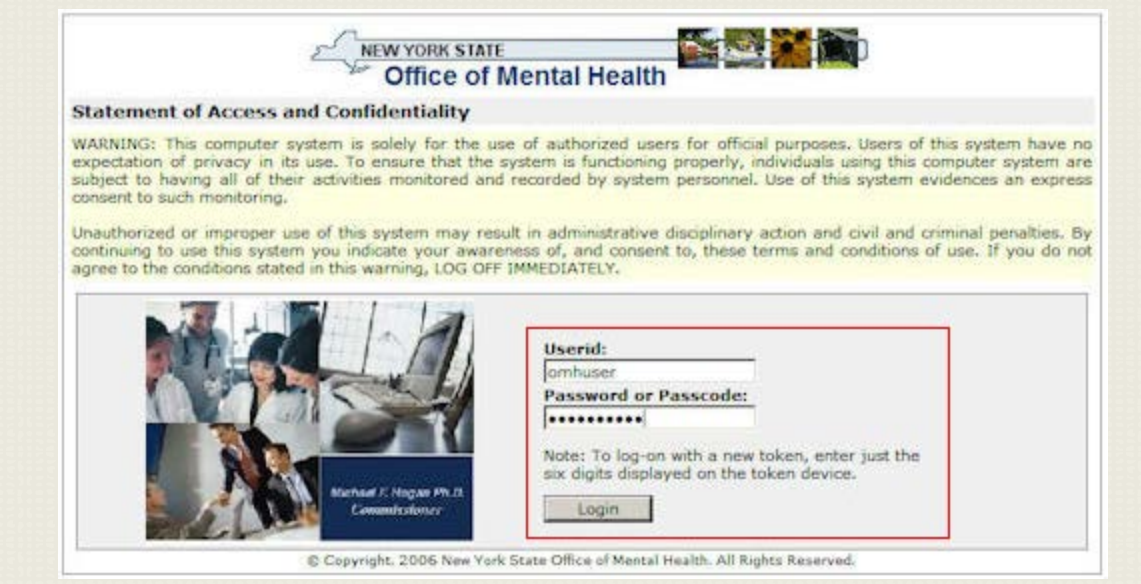

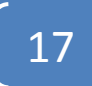

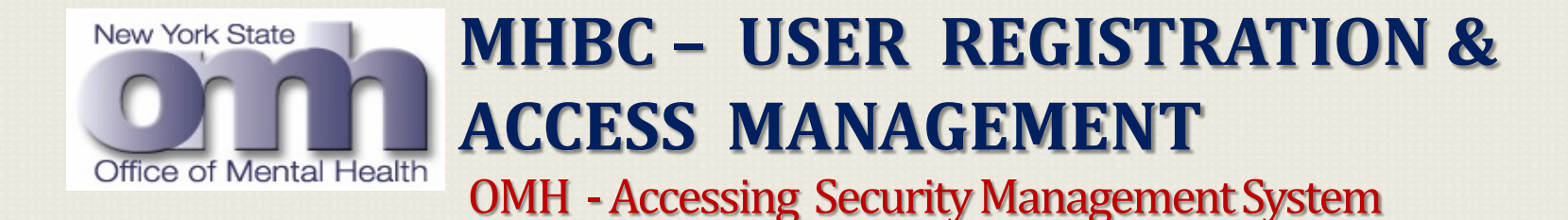

Accessing OMH Security Management System (SMS) after Signing CNDA OMH SMS Email to Director for Security Manager Assignment

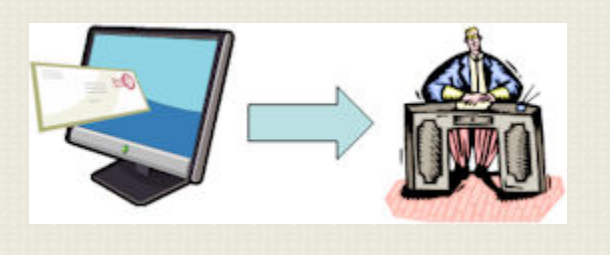

#### **Dear Mr. Director:**

As described in previous correspondence and email, the NYS Office of Mental Health (OMH) is automating and streamlining the process of gaining access to OMH Web applications. The next step in the process is for you, the Director, to assign one or more Security Managers for your agency. You can assign this role to yourself, or delegate it to a trusted individual at your agency. Typically, this assignment will be given to your organization's Information Security Officer, or other individual performing security, and/or information technology functions.

### MHBC – USER REGISTRATION & ACCESS MANAGEMENT MHBC – USER REGISTRATION & ACCESS MANAGEMENT SMS Log-in Procedure

• The Security Management System Homepage (<u>http://www.omh.ny.gov/omhweb/sms/</u>) provides a description of the application, the user manual, answers to Frequently-Asked Questions (FAQs), and links for self-registration and log-in to the application.

• A SecurId token is required to log-in to the Security Management System (SMS). A SecurId token is an authentication device with a computer chip that displays a different, single-use 6-digit number every minute. A Personal Identification Number (PIN) will need to be established, which will be used along with the 6-digit token code to log-in to SMS.

• Most of the Security Managers will be in new PIN mode and will be required to set their PIN before log-in to SMS.

• The Security Manager follows the link to SMS, enters the User ID and Passcode (consisting of the PIN and 6-digit token code).

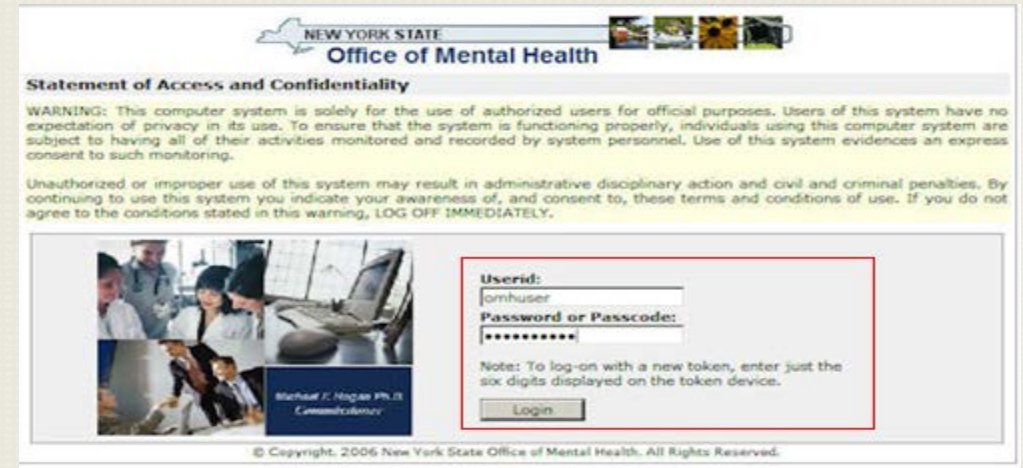

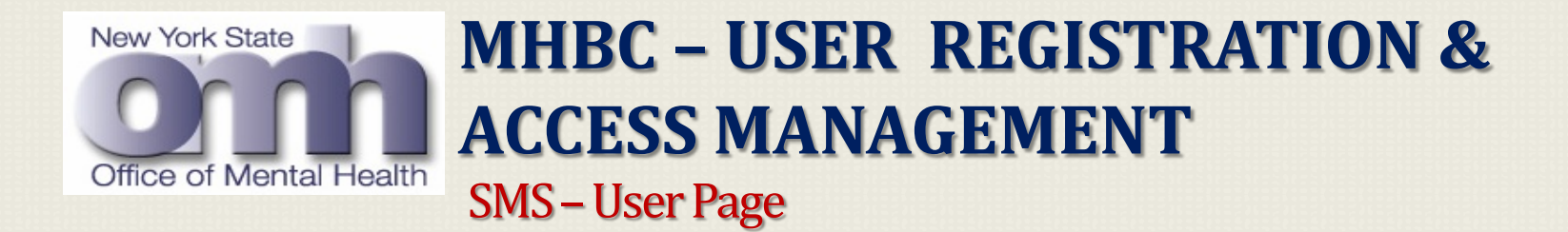

- After signing-on to SMS, the SMS "Users" page will be displayed. This page contains a scrollable list of all the User IDs assigned to your agency.
- Initially, the list may be empty (indicated by [Count: 0]), or if your organization has users of OMH applications such as CAIRS, NIMRS, NYESS, MHPD, PCS, PSYCKES and Medicaid, their User IDs will be displayed.
- Any User IDs that you add should also appear in this list.

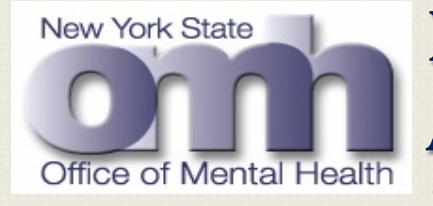

# MHBC – USER REGISTRATION & ACCESS MANAGEMENT

SMS - User Page (Continued..)

| Vew York State                 | Wednesday, August 05, 2009 |
|--------------------------------|----------------------------|
| Security Management System     | [SMS]                      |
| Office of Mental Health A-Home | Vinod R. Ravikumar         |
| Go To Help About               | Logout                     |
| Users                          |                            |
| User List:                     | User Count = 65            |
|                                |                            |

Select a userID from the list below to grant the user access to an application. (Currently, PSYCKES Medicaid and PCS are the only applications available.) If an individual is not listed, you can create a userID for him/her by clicking on the "New User" button and completing the "New User" screen.

Note: The list below may not include all OMH userIDs at your agency. In rare circumstances, UserIDs will not be displayed. If you need to grant access to a user missing from the list and you know the individual already has an OMH userID, please click on the "New User" button and then enter the individual's OMH userID on the "New User" screen.

| Edit | User ID  | Name                 | Token Assigned        |    |
|------|----------|----------------------|-----------------------|----|
|      | HJA12410 | Adshs, Herald J.     | requested: 07/29/2009 | ^  |
| P.   | GA12410  | Ahome, Garfieldmoore | no                    |    |
| .0   | AA812410 | Bhaumik, Amith A.    | sent: 11/12/2008      |    |
|      | L8633EZ8 | Brew, Erin Z.        | no                    |    |
| o    | JLC12410 | Cary, James L.       | no                    |    |
| .0   | L8633ESD | Daslkjd, Erin S.     | no                    |    |
| .0   | GD12410  | Derbyshire, George   | requested: 07/01/2009 |    |
| P    | D        | Dfdafadfd, Sdaff     | no                    |    |
| A.   | 12410DD  | Dobre, Djien         | no                    |    |
| 0    | ZJD12410 | Donald, Zobre J.     | no                    | ~  |
|      |          |                      | Nerve Un              | or |

#### Search Criteria:

| Agency:                  | A-Home     |             |        |
|--------------------------|------------|-------------|--------|
| Application:             | PCS        |             | 15     |
| User ID:                 |            |             |        |
|                          | Last Name: | First Name: |        |
| Name:                    | 1          |             |        |
| Show deactivated<br>user |            |             |        |
|                          |            |             | Search |

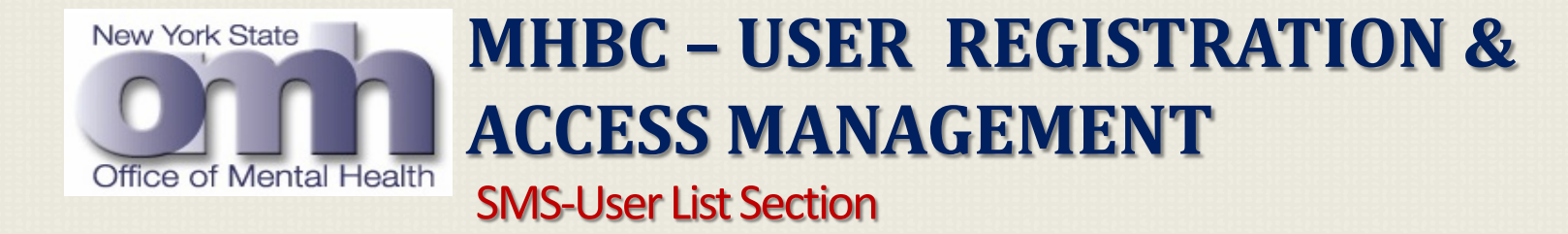

- The "User List" contains one row for each User ID defined for your agency.
- Edit (this icon is a picture of a small pencil). You click this icon to edit the user record. The edit user screen is where you grant access to OMH applications.
- User ID. This is the OMH identifier for the user. This identifier is used to sign-on to MHBC Pistol Permit applications
- Name. This field displays the user's last name, followed by the user's first name and middle initial.

## MHBC – USER REGISTRATION & ACCESS MANAGEMENT Office of Mental Health MHBC – USER REGISTRATION & SMS- Search Criteria Section

- The "Search Criteria" section is located at the bottom of the "Users" page following the User List and New User button.
- The "Search Criteria" section is the mechanism Security Managers use to limit the User IDs displayed in the User list.
- It contains the following searchable fields: Application, User ID, Last Name, and First Name. In your search query you may select an OMH Application from the drop down list, enter a specific User ID, last name or first name, or you may enter just the first part of any of these fields.
- When searching by Application, it will only show you applications that are granted through SMS i.e. you will not be able to search on NIMRS or CAIRS users, since they are not granted through SMS.
- Then, when you click the "Search" button, these fields will be used to filter the search results and display only User IDs that match the criteria you selected.
- If you enter values in more than one of the fields, the search results displayed in the User list will include only User IDs that match all of the criteria selected.

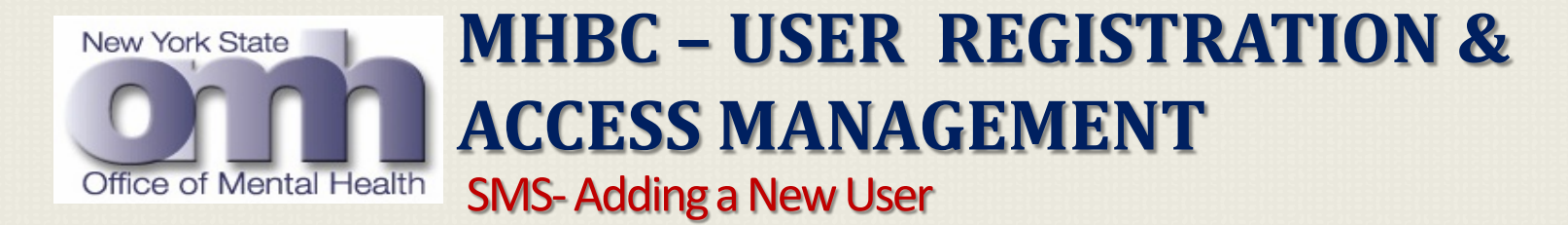

- If the User does not have an existing ID, leave the User ID box blank. The Security Manager proceeds to complete the User information and select the "Create User" button.
- Fields denoted with an asterisk (\*) are required. A new User ID will be generated for the User. If a User by that name already exists for the agency, the system will show a message that a User with that name is among the "active" or "inactive" users. To check the inactive users, see the <u>Search Criteria</u> section of the User's Page.

|                             | If the user has an existi<br>does not have an OMH I<br>generate a new User ID | ng OMH User ID, plea<br>Iser ID, please leave | ese enter it in the User II<br>the User ID box blank. | D box. If the us<br>SMS will auto |
|-----------------------------|-------------------------------------------------------------------------------|-----------------------------------------------|-------------------------------------------------------|-----------------------------------|
| User ID: 🧲                  |                                                                               | $\rightarrow$                                 |                                                       |                                   |
|                             | * First Name:                                                                 | M.I.:                                         | * Last Name:                                          |                                   |
| Name:                       |                                                                               |                                               |                                                       |                                   |
| * Date of Birth:            |                                                                               | * Gender:                                     | ~                                                     |                                   |
| * Title:                    |                                                                               |                                               |                                                       |                                   |
| * Email:                    |                                                                               |                                               |                                                       |                                   |
| * Agency:                   | A-Home                                                                        |                                               |                                                       |                                   |
| SecurID <sup>®</sup> Token: | Not assigned                                                                  |                                               |                                                       |                                   |
|                             |                                                                               |                                               |                                                       |                                   |

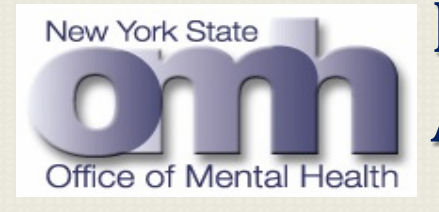

## MHBC – USER REGISTRATION & ACCESS MANAGEMENT

SMS-Adding a New User

- If a User already has an OMH User ID for access to another application, please enter it in the User ID field.
- Upon entering a current User ID in the field and exiting the field (by selecting the next field), the screen will respond with a message that the User ID is valid and will display the retrieved User information.
- You may close the window. A similar message will display if the User information was not found in the security database.
- You can edit the User's email address and your edits will be stored in the SMS application. Fields denoted with an asterisk (\*) are required.

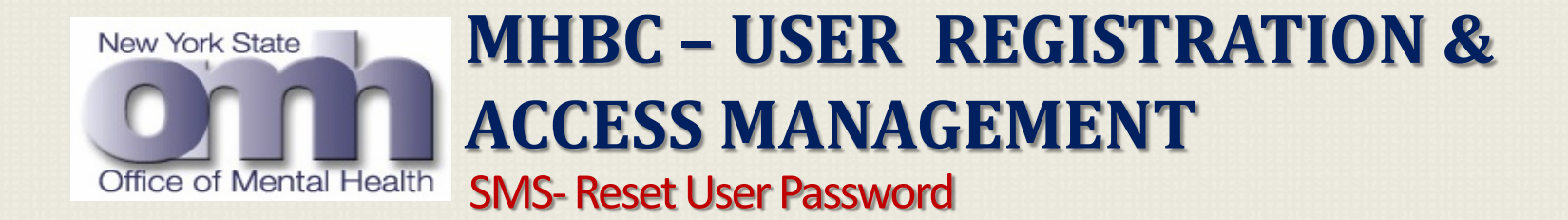

Click "Reset Password" to reset the user's password. This system responds with the following message once the password is reset.

| New York State          |                                  | Tuesday, J | uly 14, 2009 |
|-------------------------|----------------------------------|------------|--------------|
| 0111                    | Security Management System [SMS] |            |              |
| Office of Mental Health | A-Home                           | Vinod R    | Ravikumar    |
| Go To                   |                                  | Help       | Logout       |
| Edit User               |                                  |            |              |
| The user's pass         | vord has been reset.             | Cio        | se           |

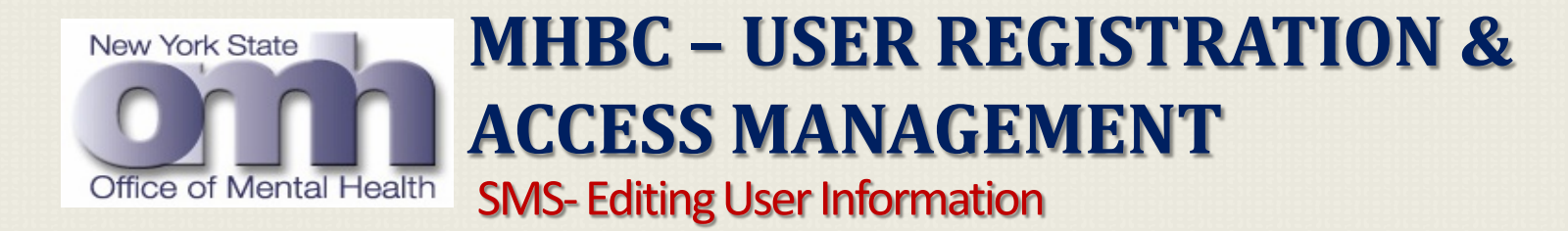

- To edit the information for an individual at your agency, you will need to sign-on to SMS.
- From the SMS "Users" page, you should access the "Edit User" page by clicking on the "pencil icon" in the "Edit" column on the row for the user in the "Users List" section.
- The "Edit User" page will be displayed with the user's name, email address, date of birth, gender, and current application access.

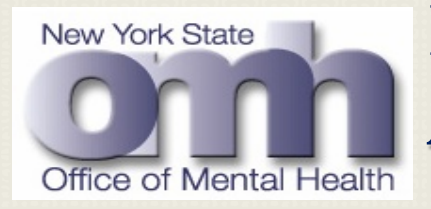

# MHBC – USER REGISTRATION & ACCESS MANAGEMENT

**SMS-Editing User Information** 

| ew York State               |                                       | Tuesday, July 14, 200 |
|-----------------------------|---------------------------------------|-----------------------|
|                             | Security Management System [SMS]      |                       |
| ffice of Mental Health      | A-Home                                | Vinod R. Ravikuma     |
| о То                        |                                       | Help Logou            |
| Edit User                   |                                       |                       |
| Iser Information:           |                                       |                       |
| User ID:                    | L8633VRR                              |                       |
|                             | * First Name: M.I.: * Last Name:      |                       |
| Name:                       | Vinod R Ravikumar                     |                       |
| * Date of Birth:            | 01/01/1975 * Gender: Male 💌           |                       |
| * Title:                    | Title                                 |                       |
| * Email:                    | coevvrr@omh.state.ny.us               |                       |
| * Agency:                   | A-Home                                |                       |
| SecurID <sup>®</sup> Token: | Not assigned                          |                       |
| Г                           | New User Update Deactivate Reset Pass | word Users            |

# MHBC SECURITY ENROLLMENT, USER LOGIN, & CONFIDENTIALITY ATTESTATION

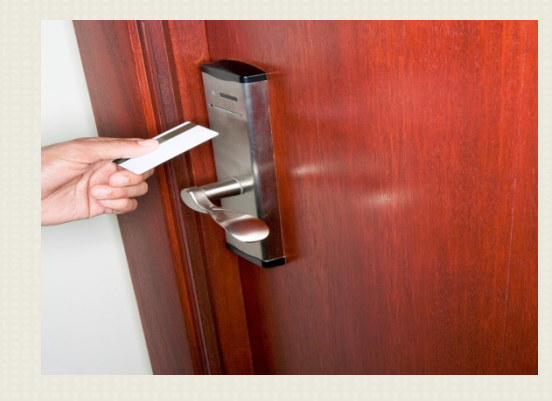

Session C (Duration 10 Minutes)

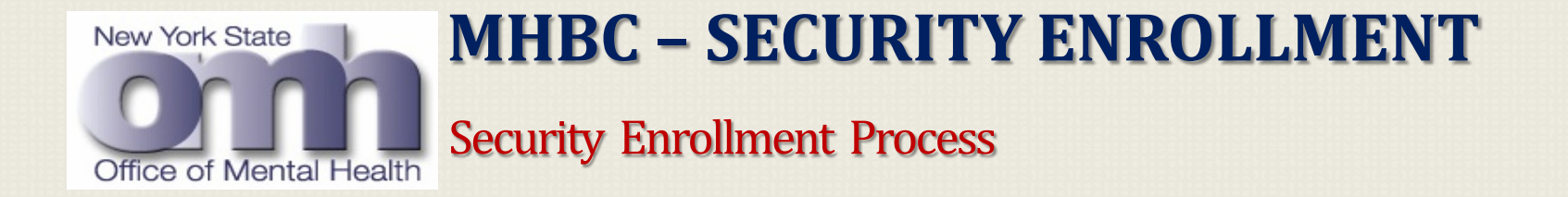

- All MHBC users are required to identify themselves by completing the security enrolment process.
- Steps are described in the next slide.

|                                                                                                    | Office of Mental Health                                                                                                    |
|----------------------------------------------------------------------------------------------------|----------------------------------------------------------------------------------------------------|
|                                                                                                    | Statement of Access and Confidentiality                                                                                                    |
| WARNING: This comput<br>expectation of privacy i<br>subject to having all of<br>consent to such monitori | er system is solely for the use of authorized users for official purposes. Users of this system have no<br>n its use. To ensure that the system is functioning properly, individuals using this computer system and<br>their activities monitored and recorded by system personnel. Use of this system evidences an expres<br>ng. |
| Unauthorized or imprope<br>continuing to use this sy<br>agree to the conditions s                        | er use of this system may result in administrative disciplinary action and civil and criminal penalties. By<br>stem you indicate your awareness of, and consent to, these terms and conditions of use. If you do no<br>tated in this warning, LOG OFF IMMEDIATELY.                                                                |
| Pleas                                                                                                    | e identify yourself by answering the security question below.                                                                                                    |
| Questi                                                                                                   | on: What was the last name of your favorite teacher in final year of high school?                                                                                                    |
| Answe                                                                                                    | r:                                                                                                    |
| Questi                                                                                                   | on: What was your favorite subject in high school?                                                                                                    |
| Answe                                                                                                    | r:                                                                                                    |
| Questi                                                                                                   | on: What is your favorite European city?                                                                                                    |
| Answe                                                                                                    | r:                                                                                                    |
|                                                                                                    | Hide my answers                                                                                                    |
| Regis                                                                                                    | er This Computer                                                                                                    |
|                                                                                                    | ○ This is a personal computer. Remember it.                                                                                                    |
|                                                                                                    | • This is a public computer. Do not remember.                                                                                                    |
| Con                                                                                                    | tinue                                                                                                    |
|                                                                                                    | © Copyright, 2006 New York State Office of Mental Health. All Rights Reserved.                                                                                                    |

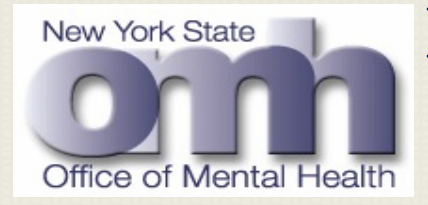

# MHBC – SECURITY ENROLLMENT

Security Enrollment Steps

#### Please select your security enrolment question/answers and register your PC.

**Register This Computer** 

○ This is a personal computer. Remember it.

This is a public computer. Do not remember.

• If you select radio button for "<u>This is a personal computer. Remember it</u>", system will remember your enrolment information, and you will not be required to setup this again for your current PC.

• If you select radio button for "<u>This is a public computer. Do not remember</u>" please remember your enrolment questions / answers; you may need these in case if you are using a different PC to access MHBC application in future.

• You can also choose to hide your answers by checking the check box "<u>Hide my answers</u>".

• Click the "Continue" button.

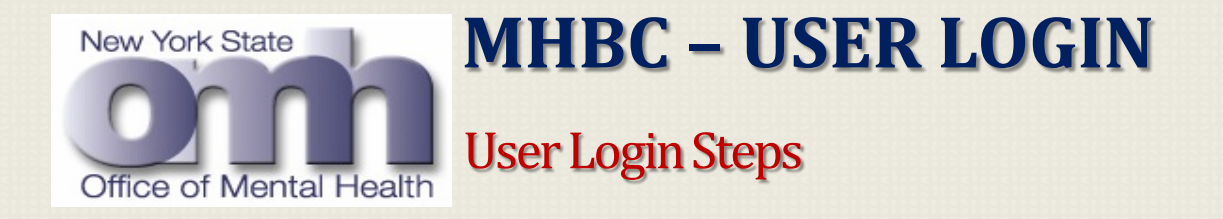

- Enter your User Id and Password,
- •Click the "Continue" button

| NEW YORK STATE       Image: Second Second Seco |
|----------------------------------------------------------------------------------------------------|
| Statement of Access and Confidentiality WARNING: This computer system is solely for the use of authorized users for official purposes. Users of this system have n expectation of privacy in its use. To ensure that the system is functioning properly, individuals using this computer system ar subject to having all of their activities monitored and recorded by system personnel. Use of this system evidences an expres consent to such monitoring. Unauthorized or improper use of this system may result in administrative disciplinary action and civil and criminal penalties. B continuing to use this system you indicate your awareness of, and consent to, these terms and conditions of use. If you do no agree to the conditions stated in this warning, LOG OFF IMMEDIATELY.                                                                                                    |
| WARNING: This computer system is solely for the use of authorized users for official purposes. Users of this system have n<br>expectation of privacy in its use. To ensure that the system is functioning properly, individuals using this computer system ar<br>subject to having all of their activities monitored and recorded by system personnel. Use of this system evidences an express<br>consent to such monitoring.<br>Unauthorized or improper use of this system may result in administrative disciplinary action and civil and criminal penalties. B<br>continuing to use this system you indicate your awareness of, and consent to, these terms and conditions of use. If you do no<br>agree to the conditions stated in this warning, LOG OFF IMMEDIATELY.                                                                                                    |
| Unauthorized or improper use of this system may result in administrative disciplinary action and civil and criminal penalties. B continuing to use this system you indicate your awareness of, and consent to, these terms and conditions of use. If you do not agree to the conditions stated in this warning, LOG OFF IMMEDIATELY.                                                                                                    |
| Please identify by entering your user ID and password or passcode                                                                                                    |
| rease identify by citering your user to and password of passedic.                                                                                                    |
| User ID: istcxxx                                                                                                    |
| Password or Passcode:                                                                                                    |
| Continue                                                                                                    |
| © Copyright. 2006 New York State Office of Mental Health. All Rights Reserved.                                                                                                    |

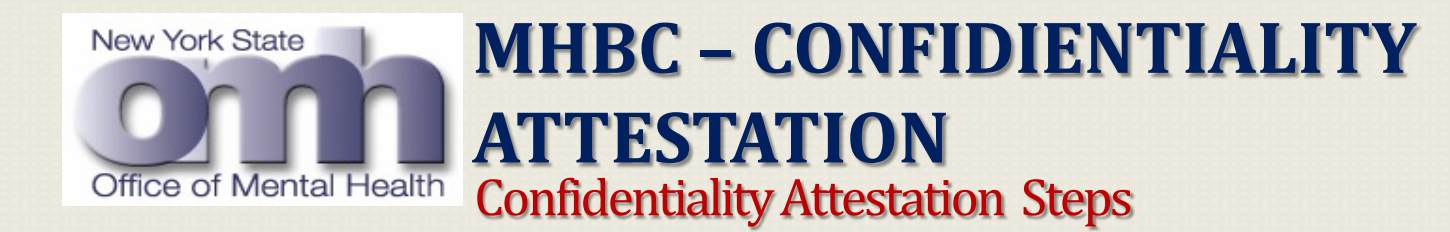

• System will display the Security and Confidentiality Attestation Page, and user can see their name is associated with this attestation certification.

• To complete the attestation process, check the "Affirm All of the above" check box.

| I certify that:                                                                                                    | Contact Us                                                                                                    |
|----------------------------------------------------------------------------------------------------|----------------------------------------------------------------------------------------------------|
| My name is MHBC User and that,                                                                                                    |                                                                                                    |
| I will use the MHBC system for access to information w<br>to my respective clients,                                                                                                    | hich supports the administering of employment services                                                                                                    |
| That I understand all data obtained from the system is c<br>the purpose of operating an integrated authorized empl                                                                                                    | onfidential and privileged and may only be disclosed fo<br>oyment activities system,                                                                                                    |
| I have successfully completed: HIPAA / HITECH training                                                                                                    | g within the previous twelve-month period, and                                                                                                    |
| That the information in the MHBC system is being discl<br>federal and state law. Federal and state law prohibits a<br>written consent of the person for whom it pertains, or as<br>disclosure in violation of the law may result in a fine or is | osed to me from confidential records and is protected b<br>ny further disclosure of this information without specific<br>otherwise permitted by law. Any unauthorized further<br>ail sentence or both. |

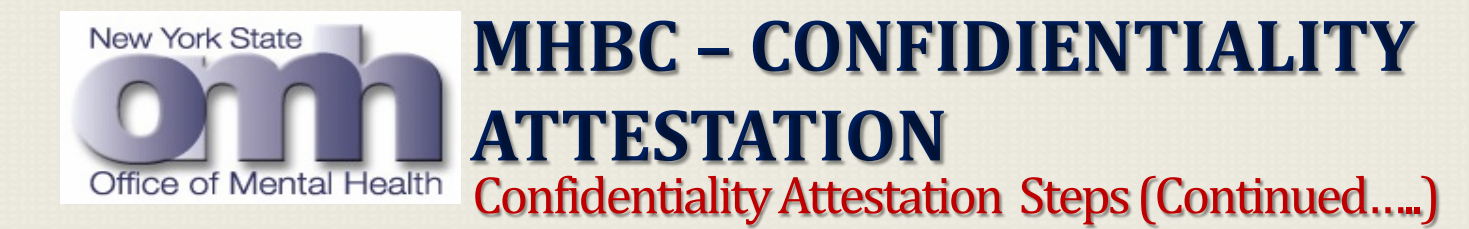

- System will display the attestation day, date & time stamped on this screen and "Continue" button will be enabled now.
- Click the "Continue" button.
- •MHBC Home Page will be open.

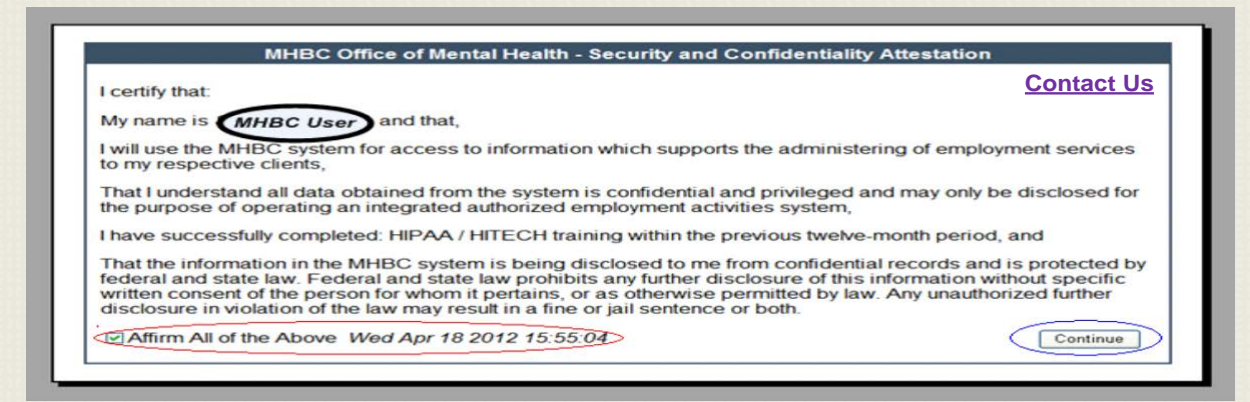

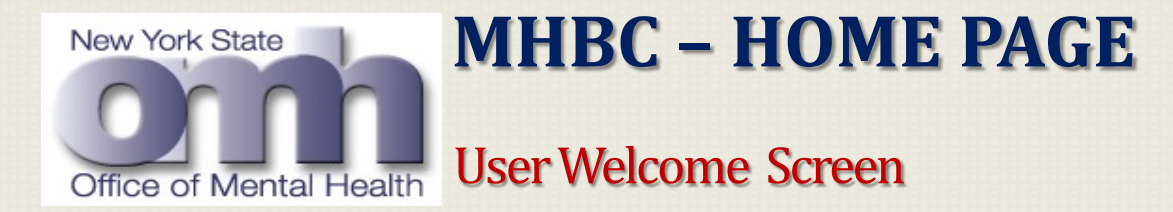

- You are in the MHBC Home Page.
- You have four different options available to choose for background checks:
  - 1. Pistol Permit,
  - 2. Rifle Permit,
  - 3. Explosive,
  - 4. Employment.
- Depending on role, you will have up to four background check reason options.

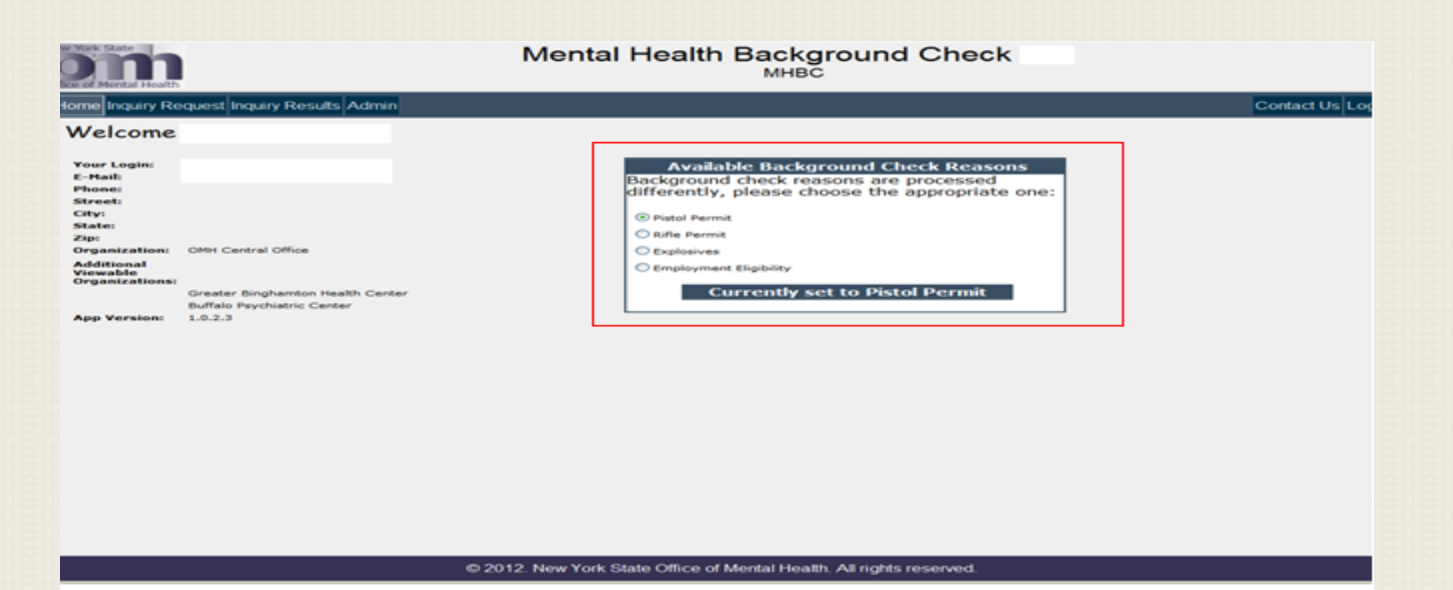

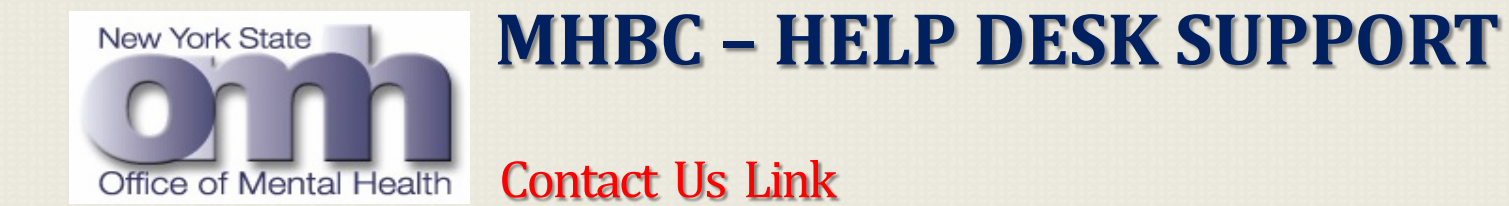

• If at any time user need any technical support or assistance, clicking on the "<u>Contact Us</u>" link will open a pop-up window.

• User can contact the OMH CIT Help Desk at (518) 474-5554 OR 1-800-435-7697

| I you need assistance, please email using this link <u>OMH Helpdesk</u><br>or call<br>(518) 474-5554 or 1-800-HELP-NYS (1-800-435-7697). Be sure to specify that you are having trouble with the Mental Health Background Check system. |  |
|----------------------------------------------------------------------------------------------------|--|
| Be sure to specify that you are having trouble with the Mental Health Background Check system.                                                                                                    |  |
|                                                                                                    |  |
| it is concerning a specific background search request id, please communicate that as well.                                                                                                    |  |
| ou should receive an OMH ticket number to aid in follow up communication.                                                                                                    |  |
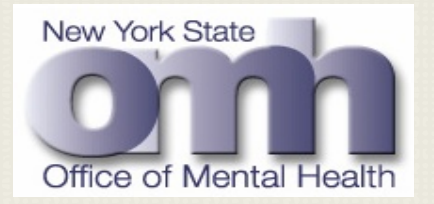

## **MHBC – HELP DESK SUPPORT**

CIT Help Desk Support By Phone

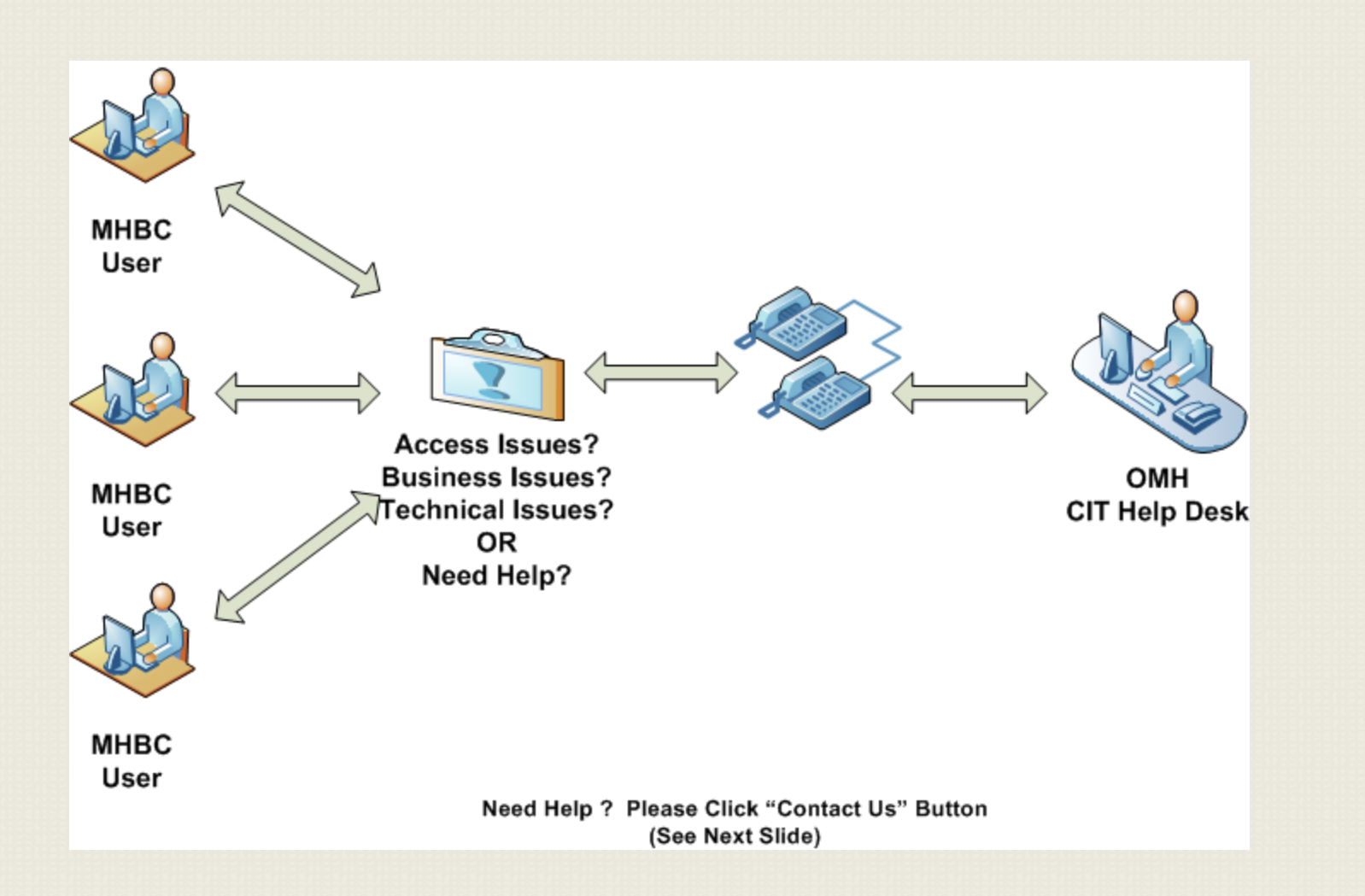

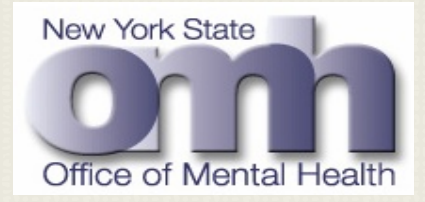

## **MHBC – HELP DESK SUPPORT**

#### CIT Help Desk Support By Mail Message

# •User can also send "<u>Mail Message</u>" by clicking on the "<u>OMH Helpdesk</u>" link; complete the message form as shown below and clicking on the "<u>Send Mail</u>" button.

Please enter your name, e-mail address and message below, then press 'Send Mail'.

| Your E-Mail:      |                                   |                      |                                     |             |
|-------------------|-----------------------------------|----------------------|-------------------------------------|-------------|
|                   |                                   |                      |                                     |             |
| Message:          | although the message box d        | loes not change size | the limit to the amount of conte    | nt vou can  |
| 1000 characters.  | . If the content is larger than t | the message box a so | croll bar will appear (to the right | of the box) |
| can review all of | your text before submitting.      |                      | <u>^</u>                            |             |
|                   |                                   |                      |                                     |             |
|                   |                                   |                      |                                     |             |
|                   |                                   |                      |                                     |             |
|                   |                                   |                      |                                     |             |
|                   |                                   |                      |                                     |             |
|                   |                                   |                      |                                     |             |

Clear Form

Send Mail

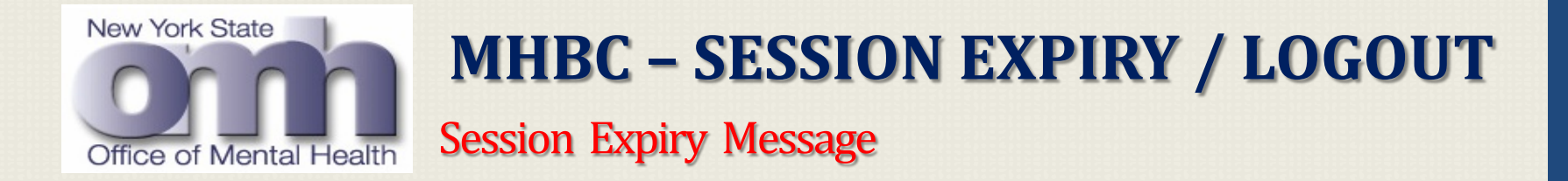

• If a MHBC user remains inactive for thirty minutes, system will display a session expiry message and prompt the user to press the "<u>Continue</u>" button.

• User may need to re-enter their user-id / password.

| Mental Health Background Check [MHBC] - Session Expired |
|---------------------------------------------------------|
|                                                         |
| Your session has expired due to inactivity              |
| Continue                                                |

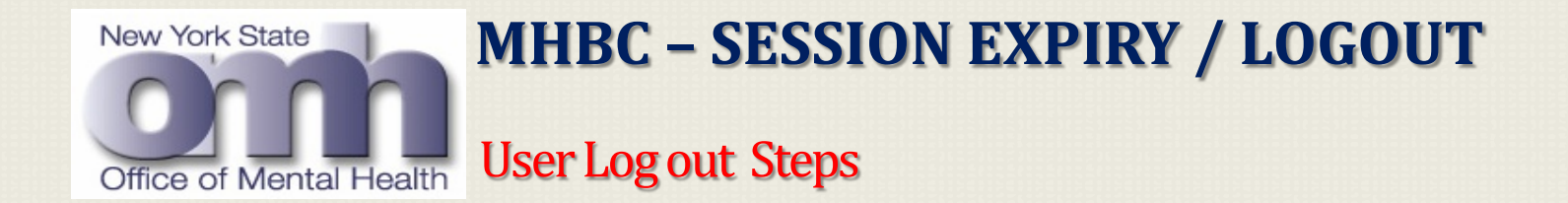

- To end the current session and logout user will click on the "Logout" tab,
- System will end the current session and "Logged-Out Message" windows will pop-up.
- User can close the window and exit the application.

| NYS Office of Mental Health |                                                                                                    |  |
|-----------------------------|----------------------------------------------------------------------------------------------------|--|
|                             | You have successfully<br>logged out<br>Please close the bowser either manually or with the link<br>below. This security measure ensures that password<br>information is cleared from the system.<br>Close Window                                                                                                    |  |
|                             | Windows Internet Explorer           Image: Second Second S |  |

# MHBC PISTOL PERMIT BACKGROUND CHECK

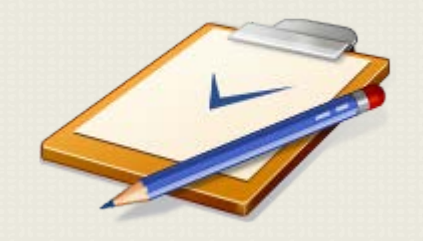

Session D (Duration 30 Minutes)

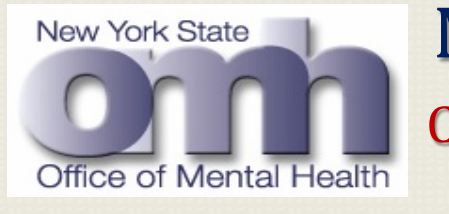

Current Background Check Process

- Sheriff's offices, Police departments, and County court clerks receive paper applications for pistol or explosive permits.
- A search is required to determine if the applicant is currently an OMH patient or who has any time in the past been treated in any of OMH facilities.
- The applicant's information is submitted to OMH via a letter or fax to conduct an inquiry on the applicant.
- The applicant's information is currently matched against the DMHIS, using mainframe-based access, by a staff member at OMH central office.
- Based on the search results OMH returns a response back to the office staff in the form of a letter i.e. possible match letter or a no match letter.

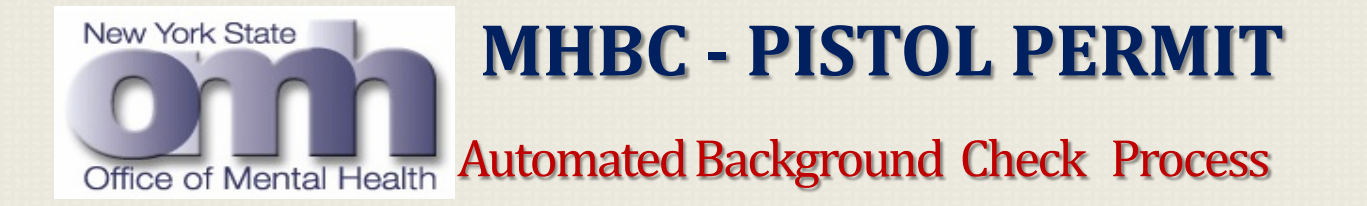

- Will create an robust search function to conduct inquiries on the pistol permit applicants and return results in more timely manner.
- The new web enabled application will allow local authorities to enter applicant information for processing via a probabilistic matching algorithm, which will inquire to the OMH database and identify a Strong Match / Possible Match/ No Match to the data entered on the Inquiry screen.
- The user shall be able to view and print auto generated letters with individual applicants inquiry results, identifying a Strong Match, Possible Matches or No Match.
- The automated search application will expedite the process of returning these PDF letters within a 24 hour period.

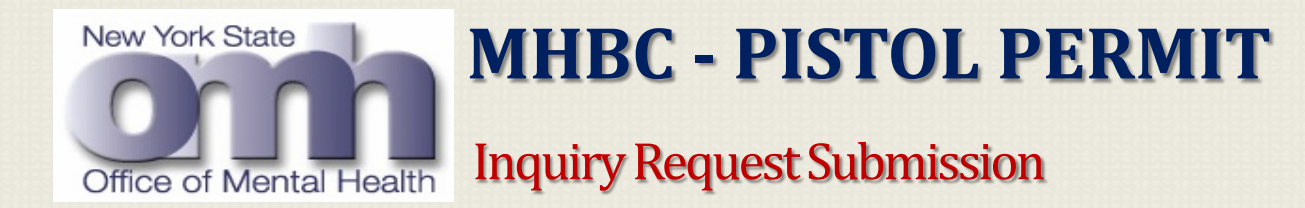

- User shall be able to submit an inquiry request for a mental health background check on applicants who have completed an application for a pistol permit.
- User shall be able to build an inquiry request and enter all the required data elements i.e. First Name, Last Name, Date of Birth, Gender and Social Security Number of a person to be searched.
- User shall be able to add Additional Aliases, Street Address, City, State and Zip code of a person to be searched.
- For every invalid input from the user, the system shall display a meaningful error message explaining the format input is expected.
- User can save, submit or clear the entered information.
- Please refer MHBC User Manual for step by step details.

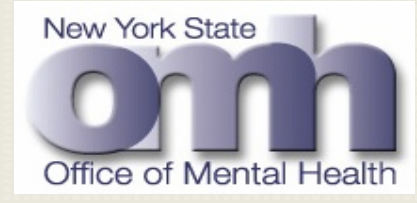

Select Reason for Background Check

To start your Inquiry Request Submission process, follow these steps:

• Select radio button for "Pistol Permit" on the MHBC home page.

| Available Background Check Reasons<br>Background check reasons are processed<br>differently, please choose the appropriate one: |                                      |
|----------------------------------------------------------------------------------------------------|--------------------------------------|
| Pistol Permit     Rifle Permit                                                                                                  |                                      |
| ○ Explosives                                                                                                    |                                      |
| C Employment Eligibility                                                                                                    |                                      |
| Currently set to Pistol Permit                                                                                                  |                                      |
| Click on the "Inquiry Request" control tab                                                                                      | Home Inquiry Request Inquiry Results |

• System will open the Inquiry Request Submission Screen, (Slide 43)

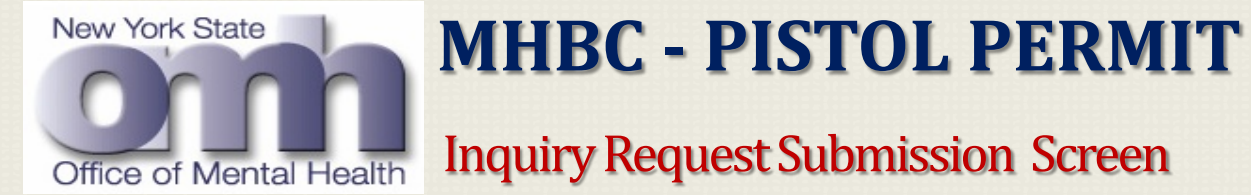

- All <u>*Required fields*</u> are identified with an \* after the field name.
- Enter Inquiry Request Data,
- System will validate all the entered data,
- Click the "Submit" button.

|                                                                                          | Submit                                                                                        |                                                |
|------------------------------------------------------------------------------------------|-----------------------------------------------------------------------------------------------|------------------------------------------------|
| Inquiry Details Reason for Inquiry * Pistol Permit Person to Search Details First Name * | V @                                                                                           | Last Name *                                    |
| Chapter of Birth *     MMDDDYYYY     US Military Service - Allow Age 18                  | Beff for Jeffery, Tom for Thomas, Peggy for Margaret. Only enter significant<br>Gender = Male | name changes here: aliases, maiden names, etc. |
| Address City fields with asterisk are required                                           | State New York                                                                                | ZipCode                                        |
| Confirm your submi                                                                       | Ssion.                                                                                        | tal Health<br>?<br>Cancel                      |

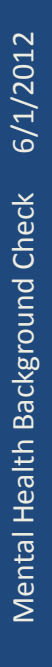

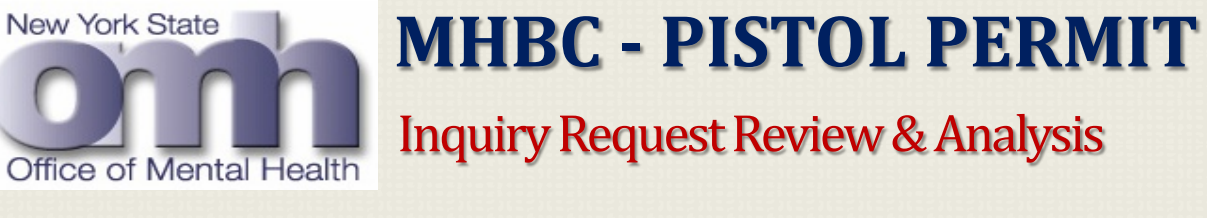

• After submitting inquiry requests, user clicks on the "Inquiry Results" tab, system will display a new screen "Inquiry Request Review & Analysis Screen"

| Middle Name                | ast Name                                                                                                    | Date of Birth                                                                                                    | Date Submitted                                                                                                    | Kratur                                                                                                    | Reason For Check                                                                                                    | Requesting Organization                                                                                                    |                                                                                                    |
|----------------------------|----------------------------------------------------------------------------------------------------|----------------------------------------------------------------------------------------------------|----------------------------------------------------------------------------------------------------|----------------------------------------------------------------------------------------------------|----------------------------------------------------------------------------------------------------|----------------------------------------------------------------------------------------------------|----------------------------------------------------------------------------------------------------|
| K                          | Smith                                                                                                    | 01/01/1960                                                                                                    | 04/20/2012                                                                                                    | (Submitted)                                                                                                    | Pistol Permit                                                                                                    | OMH Central Office                                                                                                    |                                                                                                    |
| ĸ                          |                                                                                                    | 1 A.                                                                                                    | 04/06/2012                                                                                                    | Completed                                                                                                    | Pistol Permit                                                                                                    | ONH Central Office                                                                                                    |                                                                                                    |
|                            |                                                                                                    |                                                                                                    | 04/04/2012                                                                                                    | Completed                                                                                                    | Pistol Permit                                                                                                    | OMH Central Office                                                                                                    |                                                                                                    |
| c                          |                                                                                                    |                                                                                                    | 04/04/2012                                                                                                    | Completed                                                                                                    | Pistol Permit                                                                                                    | OMH Central Office                                                                                                    |                                                                                                    |
|                            |                                                                                                    |                                                                                                    | 04/04/2012                                                                                                    | Completed                                                                                                    | Pistol Permit                                                                                                    | OMH Central Office                                                                                                    |                                                                                                    |
|                            |                                                                                                    |                                                                                                    | 04/04/2012                                                                                                    | Completed                                                                                                    | Pistol Permit                                                                                                    | OMH Central Office                                                                                                    |                                                                                                    |
|                            |                                                                                                    |                                                                                                    | 04/04/2012                                                                                                    | Completed                                                                                                    | Pistol Permit                                                                                                    | OMH Central Office                                                                                                    |                                                                                                    |
|                            |                                                                                                    |                                                                                                    | 03/30/2012                                                                                                    | Completed                                                                                                    | Pistol Permit                                                                                                    | OMH Central Office                                                                                                    |                                                                                                    |
|                            |                                                                                                    |                                                                                                    | 03/30/2012                                                                                                    | Completed                                                                                                    | Pistol Permit                                                                                                    | OMH Central Office                                                                                                    |                                                                                                    |
|                            |                                                                                                    |                                                                                                    | 03/27/2012                                                                                                    | Completed                                                                                                    | Pistol Permit                                                                                                    | OMH Central Office                                                                                                    |                                                                                                    |
| 0 of 25                    |                                                                                                    |                                                                                                    |                                                                                                    | - 12                                                                                                    |                                                                                                    |                                                                                                    | н                                                                                                    |
| Date Submitted             | MM/DD/YYYY                                                                                                   | To                                                                                                    | MMDD/YYYY                                                                                                    |                                                                                                    |                                                                                                    |                                                                                                    |                                                                                                    |
|                            |                                                                                                    |                                                                                                    |                                                                                                    |                                                                                                    |                                                                                                    |                                                                                                    |                                                                                                    |
| Last Name                  | Choose Las                                                                                                   | t Name                                                                                                    |                                                                                                    |                                                                                                    |                                                                                                    |                                                                                                    |                                                                                                    |
| Search Request ID          | - Select a Re                                                                                                | quest                                                                                                    |                                                                                                    |                                                                                                    |                                                                                                    |                                                                                                    |                                                                                                    |
| Reason For Background Cher | tk Select a Re                                                                                               | ason 💌                                                                                                    |                                                                                                    |                                                                                                    |                                                                                                    |                                                                                                    |                                                                                                    |
| Status                     | Select a Sta                                                                                                 | itus                                                                                                    |                                                                                                    | Apply Filters                                                                                                    | Clear Filters                                                                                                    |                                                                                                    |                                                                                                    |
|                            | K<br>K<br>C<br>C<br>Date Submitted<br>Last Name<br>Search Request ID<br>Reason For Background Cher<br>Status | Middle Name<br>K Smith<br>K C<br>C<br>C<br>Date Submitted<br>Last Name<br>Search Request ID<br>Reason For Background Check<br>Status<br>Select a Re | Middle Mame Last Mame Date of Blidth<br>K Smith 01/01/1960<br>K C<br>C<br>C<br>Date Submitted MM/DD/YYYY To<br>Last Name - Choose Last Name<br>Search Request ID Select a Request •<br>Reason For Background Check Select a Reason •<br>Status Select a Status | Middle Name         Last Mame         Date 40 Bith         Date Submitted           K         Smith         01/01/1960         04/20/2012           K         04/06/2012         04/06/2012           C         04/04/2012         04/04/2012           04/04/2012         04/04/2012         04/04/2012           04/04/2012         04/04/2012         04/04/2012           04/04/2012         04/04/2012         04/04/2012           04/04/2012         03/30/2012         03/30/2012           0 of 25         03/27/2012         03/27/2012           Date Submitted         MM/DD/YYYY         To         MM/DD/YYYY           Last Name         - Choose Last Name -         •           Search Request ID         - Select a Reason         •           Status         - Select a Reason         • | Middle Name       Last Xianne       Date of Blidh       Paste Schmitted       Ktabut         K       Smith       01/01/1960       04/20/2012       Submitted         K       Image: Schemitted       04/06/2012       Completed         C       04/04/2012       Completed         04/04/2012       Completed       04/04/2012       Completed         04/04/2012       Completed       04/04/2012       Completed         04/04/2012       Completed       04/04/2012       Completed         04/04/2012       Completed       04/04/2012       Completed         04/04/2012       Completed       03/30/2012       Completed         03/30/2012       Completed       03/27/2012       Completed         0 of 25       Image: Scarch Reguest ID       - Select a Reguest       Image: Scarch Reguest ID       - Select a Reason         Status       - Select a Reason       Image: Scarch Reguest ID       - Select a Reason       Image: Scarch Reguest ID       Apply Filters | Middle Mitmue       Last Name       Date of Picts of Picts       Schonitted       Status       School Permit         K       Smith       01/01/1960       04/20/2012       Submitted       Pistol Permit         K       04/06/2012       Completed       Pistol Permit         C       04/04/2012       Completed       Pistol Permit         C       04/04/2012       Completed       Pistol Permit         04/04/2012       Completed       Pistol Permit       04/04/2012       Completed       Pistol Permit         04/04/2012       Completed       Pistol Permit       04/04/2012       Completed       Pistol Permit         04/04/2012       Completed       Pistol Permit       03/30/2012       Completed       Pistol Permit         03/30/2012       Completed       Pistol Permit       03/30/2012       Completed       Pistol Permit         01/07/2012       Completed       Pistol Permit       03/27/2012       Completed       Pistol Permit         01/07/2012       Completed       Pistol Permit       03/27/2012       Completed       Pistol Permit         01/07/2012       Completed       Pistol Permit       03/27/2012       Completed       Pistol Permit         01/07/2012       -       MMDD/YYYY | Middle Norma       Laste of Birth       Dute Submitted       Status       Date Submitted       Pistol Permit       OtHel Central Office         K       Smith       01/01/3960       04/20/2012       Completed       Pistol Permit       OtHel Central Office         K       Status       Status       Pistol Permit       OtHel Central Office       OtHel Central Office         C       04/06/2012       Completed       Pistol Permit       OtHel Central Office         C       04/04/2012       Completed       Pistol Permit       OtHel Central Office         C       04/04/2012       Completed       Pistol Permit       OtHel Central Office         04/04/2012       Completed       Pistol Permit       OtHel Central Office         04/04/2012       Completed       Pistol Permit       OtHel Central Office         04/04/2012       Completed       Pistol Permit       OtHel Central Office         04/04/2012       Completed       Pistol Permit       OtHel Central Office         03/30/2012       Completed       Pistol Permit       OtHel Central Office         03/27/2012       Completed       Pistol Permit       OtHel Central Office         0 of 25       Status       - Choose Last Name -          Reason For Background Check </td |

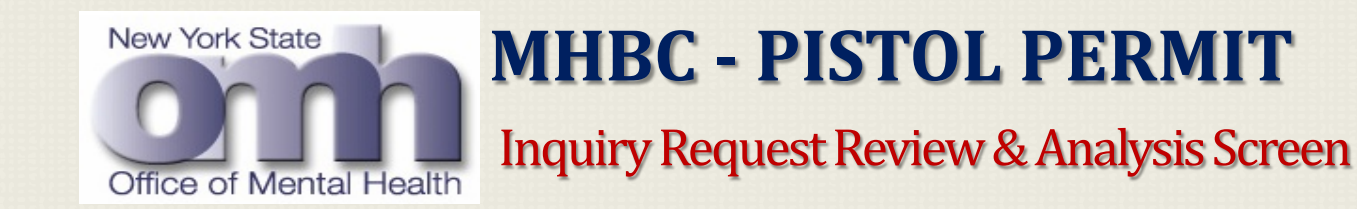

- The user shall be able to review and see the status of all the inquiry requests submitted before; i.e., "Submitted" or "Completed"
- User can navigate through all the listed inquiry requests, can perform sorts on each column, to rearrange the rows in ascending or descending order
- User can apply filters to display selective rows in this screen.
- Once this inquiry request is successfully processed overnight by an <u>Automated Batch</u> <u>Run</u>, the status will be changed from "<u>Submitted</u>" to "<u>Completed</u>".

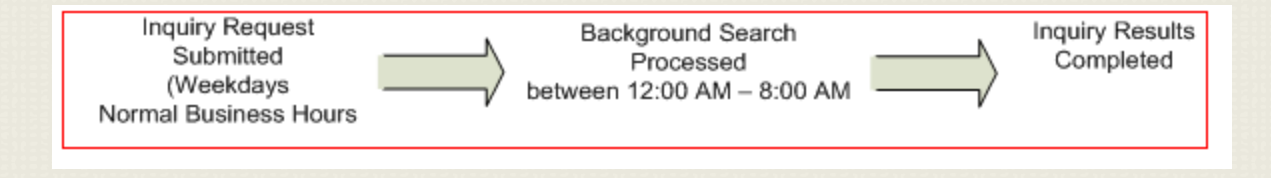

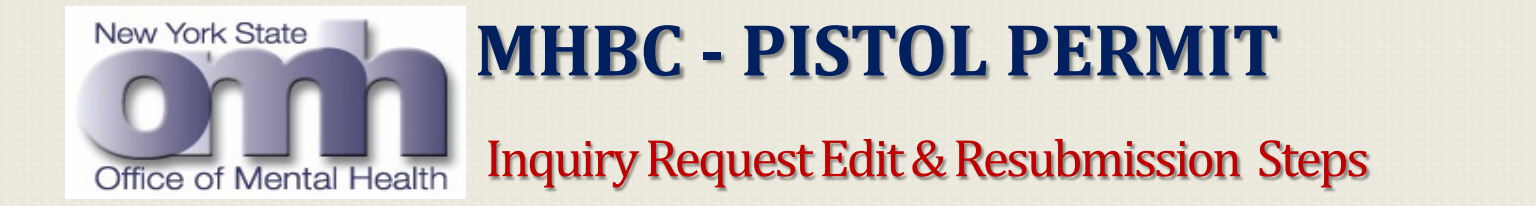

• To see the details, user clicks on an inquiry request which has status as "Submitted"

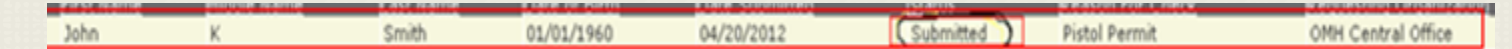

- System will pop up a new screen "Additional Details View" allowing users to review the complete details of a selected inquiry request. (Slide 47)
- If user need any changes to be made, will click the "Edit Request" button, system will open Edit & Resubmission Screen. (Slide 48)

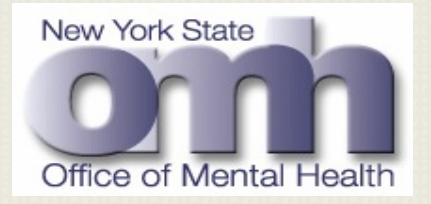

Additional Details View Screen (For Edit)

| Additional Deta            | ails View (OMH F             | PHI)                        |
|----------------------------|------------------------------|-----------------------------|
| OMH Search Request ID:     | 81                           |                             |
| Status:                    | (Editable) Background Check  | Processing Not Yet Occurred |
| Date/Time Submitted:       | 04/20/2012 10:37 AM          |                             |
| Submitted by organization: | OMH Central Office           |                             |
| Inquiry Details            |                              |                             |
| Reason for Inquiry         | Pistol Permit                |                             |
| Person to Search Details   |                              |                             |
| Primary Name:              | John K Smith                 |                             |
| Additional Aliases         |                              |                             |
| Alias First Name           | Alias Middle Name Or Initial | Alias Last Name             |
| Jone                       |                              | Smith                       |
| Jon                        | N                            | Smmeth                      |
| Records: 1 to 2 of 2       |                              |                             |
| Date of Birth              | January 01, 1960             |                             |
| Gender                     | Male                         |                             |
| Social Security Number     | 111-22-3333                  |                             |
| Street Address             | 1663 Central Avenue          |                             |
| City, State Zip            | Albany, New York 12110       |                             |
| Edit Request 81            |                              |                             |
|                            |                              | Close                       |
|                            |                              |                             |

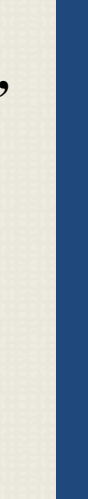

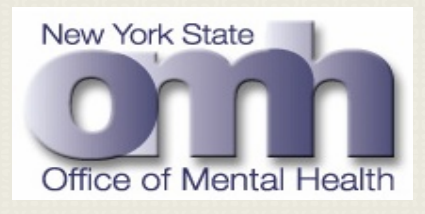

Inquiry Request Edit & Resubmission Screen

- User can edit and resubmit the inquiry request by clicking on the "Resubmit" button.
- User can simply cancel any changes by clicking on the "Cancel Resubmit" button .

| tails                                                                                |                                                             |                                                                        |                       |
|--------------------------------------------------------------------------------------|-------------------------------------------------------------|------------------------------------------------------------------------|-----------------------|
| Inquiry = Pistol Permit                                                              | -                                                           |                                                                        |                       |
| Search Details                                                                       |                                                             |                                                                        |                       |
| John                                                                                 | Hiddle Name/Initial K                                       | Last Name * Smith                                                      |                       |
| ollapse Additional Aliases Section<br>ground check will automatically find variation | ns on names: Jeff for Jafflery, Tom for Thomas, Peggy for M | angaret. Only enter significant name changes here: aliases, maiden nam | es. etc.              |
| ame 1                                                                                | Alas Middle Name Or Initial                                 | Alias Last Name *                                                      | Action                |
|                                                                                      |                                                             |                                                                        | Insert Canor          |
|                                                                                      |                                                             | Smith                                                                  | Delete                |
| 1 10 2 10 2                                                                          | 4                                                           | smmeth                                                                 | Delete                |
| v = 010011960<br>ry Service - Allen Age 18                                           | Gender * Male 💌                                             | SSN * 111-22-3333                                                      |                       |
| 1663 Central Avenue                                                                  |                                                             |                                                                        |                       |
| Albany                                                                               | State New York                                              | ZipCode 12110                                                          | 1                     |
| arterick are remained                                                                |                                                             |                                                                        | Concert Description 1 |

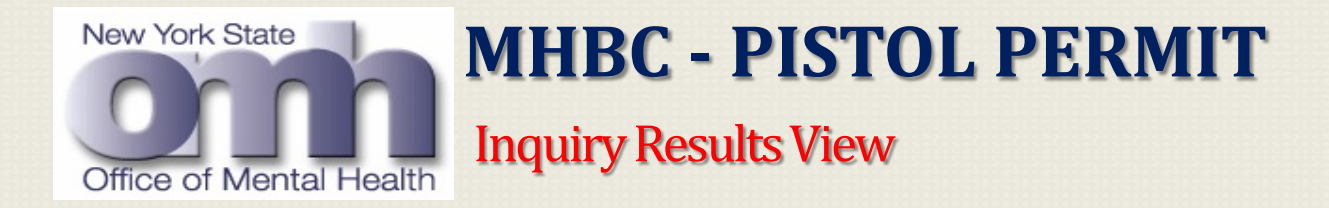

• To view the Inquiry Results, user clicks on an inquiry request which has status as "Completed"

| Offic    | York State         | Mental He            | alth Bac           | kground C                   | heck [N                      | /HBC]               |                                   |                                               |
|----------|--------------------|----------------------|--------------------|-----------------------------|------------------------------|---------------------|-----------------------------------|-----------------------------------------------|
| Н        | ome Inquiry Rec    | uest Inquiry Results | s Submitter Hist   | ory                         |                              |                     |                                   | Contact Us                                    |
| ID<br>82 | First Name<br>Mike | Middle Name          | Last Name<br>Siths | Date of Birth<br>01/01/1976 | Date Submitted<br>04/20/2012 | Status<br>Completed | Reason For Check<br>Pistol Permit | Requesting Organization<br>OMH Central Office |
| 81       | John               | Ν                    | Smithh             | 01/01/1960                  | 04/20/2012                   | Completed           | Pistol Permit                     | OMH Central Office                            |

• System will pop up a new screen "Additional Details View" allowing users to view the details of this Inquiry Request.

| 81<br>Completed<br>04/20/2012 11:18 AM<br>OMH Central Office<br>Pistol Permit<br>John N Smithh |                                                                                          |
|------------------------------------------------------------------------------------------------|------------------------------------------------------------------------------------------|
| Completed<br>04/20/2012 11:18 AM<br>OMH Central Office<br>Pistol Permit<br>John N Smithh       |                                                                                          |
| 04/20/2012 11:18 AM<br>OMH Central Office<br>Pistol Permit<br>John N Smithh                    |                                                                                          |
| OMH Central Office<br>Pistol Permit<br>John N Smithh                                           |                                                                                          |
| Pistol Permit<br>John N Smithh                                                                 |                                                                                          |
| Pistol Permit<br>John N Smithh                                                                 | _                                                                                        |
| John N Smithh                                                                                  |                                                                                          |
| John N Smithh                                                                                  |                                                                                          |
|                                                                                                |                                                                                          |
| large Or Initial Alian Last Name                                                               |                                                                                          |
| Maine Or Inicial Milas Lascinaine                                                              |                                                                                          |
| Smmeth                                                                                         |                                                                                          |
| Smith                                                                                          |                                                                                          |
|                                                                                                |                                                                                          |
| January 01, 1960                                                                               |                                                                                          |
| Male                                                                                           |                                                                                          |
| 111-22-3333                                                                                    |                                                                                          |
| 1663 Central Avenue                                                                            |                                                                                          |
| Albany, New York 12110                                                                         |                                                                                          |
|                                                                                                |                                                                                          |
| [C]                                                                                            | lose                                                                                     |
|                                                                                                | January 01, 1960<br>Male<br>111-22-3333<br>1663 Central Avenue<br>Albany, New York 12110 |

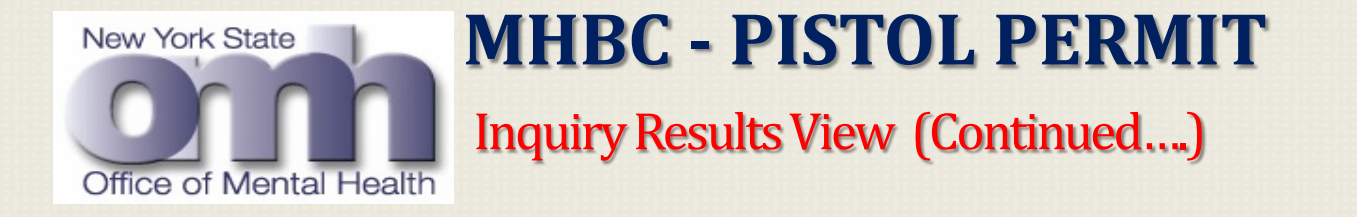

- User will click the "View Results" button.
- Based on a Probabilistic Matching & Search Process (Slide 51), system will generate the "Search Results" i.e.

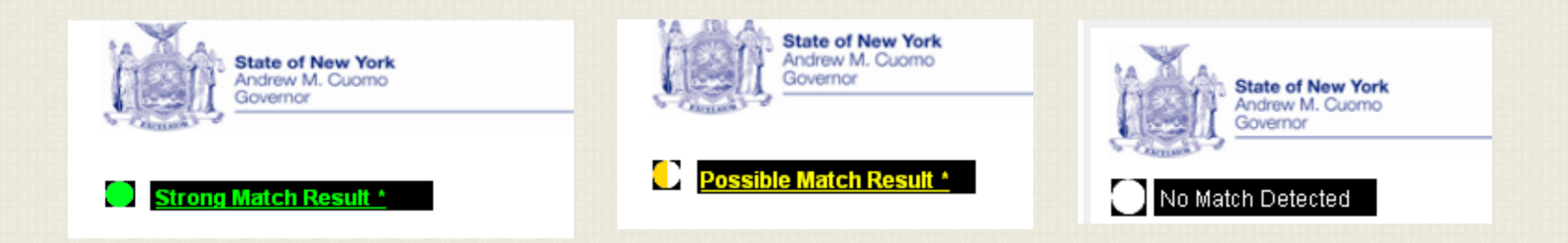

- Results are color coded for better identification & readability.
- User have option to generate & print PDF letters for each type of search results.

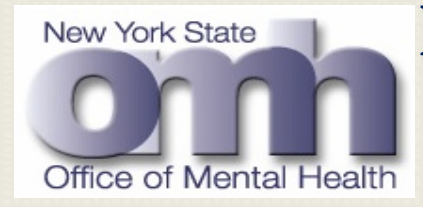

#### **Probabilistic Search & Matching Process**

| Scenario 1 | If SSN & DOB<br>are exactly<br>Matched                                             | OR | Name & SSN<br>are exactly<br>Matched | Strong<br>Identification<br>established                          | Strong Match Result. (Slide 52)                                                                                                    |
|------------|------------------------------------------------------------------------------------|----|--------------------------------------|------------------------------------------------------------------|----------------------------------------------------------------------------------------------------|
|            |                                                                                    |    |                                      |                                                                  |                                                                                                    |
| Scenario 2 | Based on the<br>given search<br>criteria few<br>probabilistic<br>matches are found |    |                                      | Possible<br>Identification is<br>established                     | Possible Match Result. (Slide 53)                                                                                                    |
|            |                                                                                    |    |                                      |                                                                  |                                                                                                    |
| Scenario 3 | Too many of<br>Probabilistic<br>Matches are<br>Found                               |    |                                      | Will not be able<br>to establish a<br>possible<br>Identification | No Results will be available and<br>MHBC user will be requested to<br>resubmit their Inquiry Request<br>with additional search criteria.<br>Excessive Matches Found<br>(Slide 57) |
|            |                                                                                    |    |                                      |                                                                  |                                                                                                    |
| Scenario 4 | No Strong Match<br>and<br>No Possible<br>Matches are<br>Found                      |    |                                      | No Records are<br>Available                                      | No Match Detected<br>Result. (Slide 56)                                                                                                    |

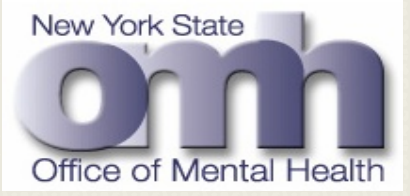

Sample Inquiry Result - "Strong Match Letter"

|                                                  |              |                       |                     |            |                                                           |                                              | 1 |
|--------------------------------------------------|--------------|-----------------------|---------------------|------------|-----------------------------------------------------------|----------------------------------------------|---|
| A strong match was found for re                  | equest id    | 10 🔁                  | Export to PDF       |            | Return To Inc                                             | uiry Results                                 |   |
| <b>  </b> 4 4 <b>1</b> of 1 ▷ ▷                  |              |                       |                     |            |                                                           |                                              |   |
| State of New York<br>Andrew M. Cuomo<br>Governor |              |                       | C                   | om         | Office of Ma<br>44 Holland A<br>Albany, New<br>www.omh.ny | ental Health<br>wenue<br>York 12229<br>y.gov |   |
|                                                  | * * * C      | ONFIDENT              | I A L * * *         |            |                                                           |                                              |   |
| Strong Match Result *                            |              |                       |                     |            |                                                           |                                              |   |
| Reason for Inquiry: Pistol F                     | Permit       |                       | Status As           | of:        | Mar 28, 20                                                | 112                                          |   |
| OMH Search Request ID:                           | 10           |                       |                     |            |                                                           |                                              |   |
| Submitted By:                                    | - OMH (      | Central Office        |                     |            |                                                           |                                              |   |
| Details on Individual Searc                      | :hed         |                       |                     |            |                                                           |                                              |   |
| Name                                             | DOB          | <u>Gender</u>         | Last 4 SSN          | Address    |                                                           |                                              |   |
|                                                  | Nov 1        |                       |                     |            |                                                           |                                              |   |
|                                                  | Nov 1        |                       |                     |            |                                                           |                                              |   |
|                                                  |              |                       |                     |            | -                                                         |                                              |   |
| A search of NYS Office of Ment                   | tal Health o | computerized file     | s using information | on above r | eturned followir                                          | ıg.                                          |   |
| <u>Treatment</u> <u>Name</u>                     |              | DOB I                 | acility Ca          | ase No     | Adm. Dt.                                                  | Disch. Dt.                                   |   |
| Inpatient                                        | 1            | NOV 2                 |                     |            |                                                           |                                              |   |
|                                                  |              | -                     |                     |            |                                                           |                                              |   |
| Facility Contact Information                     | 1            |                       |                     |            |                                                           |                                              |   |
| Facility                                         | St           | reet                  | <u>City</u>         | State      | Zip                                                       | Phone                                        |   |
| Pilgrim Psychiatric Center                       | 99<br>Ro     | 8 Crooked Hill<br>bad | West<br>Brentwood   | NY         | 11717                                                     | (631) 761-3500                               |   |

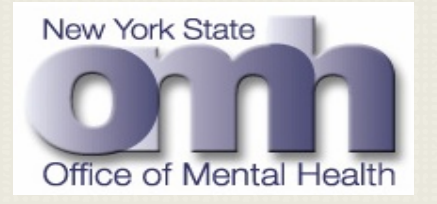

Sample Inquiry Result - "Possible Match Letter"

| possible match was found                      | for request id 8   | 1             | 🔁 Export to F            | PDF Return To Inquiry Results                                                           |
|-----------------------------------------------|--------------------|---------------|--------------------------|-----------------------------------------------------------------------------------------|
| 14 4 1 of 1 ▷ ▷                               | i -                |               |                          |                                                                                         |
| State of New Yo<br>Andrew M. Cuom<br>Governor | <b>vrk</b><br>10   |               |                          | Office of Mental Health<br>44 Holland Avenue<br>Abany, New York 12229<br>www.omh.ny.gov |
|                                               | ***CON             | FIDENT        | IAL                      |                                                                                         |
| Possible Match Resul                          | t *                |               |                          |                                                                                         |
| Reason for Inquiry: Pis                       | tol Permit         |               | Status A                 | s Of: Apr 20, 2012                                                                      |
| OMH Search Request I                          | <b>):</b> 81       |               |                          |                                                                                         |
| Submitted By:                                 | - OMH Centr        | ral Office    |                          |                                                                                         |
| Details on Individual Se                      | arched             |               |                          |                                                                                         |
| Name                                          | DOB                | <u>Gender</u> | Last 4 SSN               | Address                                                                                 |
| John N Smithh                                 | Jan 01, 1960       | Male          | 3333                     | 1663 Central Avenue, Albany,<br>NY 12110                                                |
| Jone Smith                                    | Jan 01, 1960       | Male          | 3333                     | 1663 Central Avenue, Albany,<br>NY 12110                                                |
| Jon N Smmeth                                  | Jan 01, 1960       | Male          | 3333                     | 1663 Central Avenue, Albany,<br>NY 12110                                                |
| A search of NYS Office of M                   | Mental Health comp | uterized file | s using informat         | ion above returned following.                                                           |
| Treatment Name                                | DOB                | <b>i</b> 1    | Facility C               | ase No Adm. Dt. Disch. Dt.                                                              |
| Inpatient JOHN N SMI                          | TH DEC             | 1. N          | Manhattan<br>Psychiatric |                                                                                         |

Center

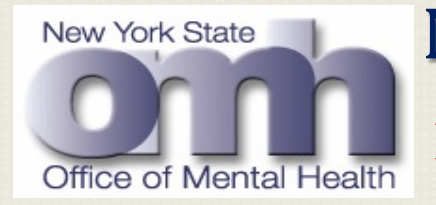

Export to PDF - "Possible Match Letter"

| A possible match was four                    | nd for request id 8<br>▶I              | 1 🗸                   | 🛓 Expo                | rt to PDF Return To Inquiry Results                                                                                                    |
|----------------------------------------------|----------------------------------------|-----------------------|-----------------------|----------------------------------------------------------------------------------------------------|
| State of New<br>Andrew M. Cus<br>Governor    | York                                   |                       |                       | File Download                                                                                                    |
| Possible Match Res                           | *** C O N                              | FIDENT                | IAL                   | Name: MH9C81_PistolPermit_20120420.pdf<br>Type: Adobe Acrobat Document<br>From: mhbc.ga.omh.ny.gov                                                                                       |
| Reason for Inquiry: P<br>OMH Search Request  | istol Permit<br>ID: 81                 |                       | St                    | Open Save Cancel                                                                                                    |
| Submitted By: Sapan<br>Details on Individual | Mukherji - OMH Cent<br><b>Searched</b> | ral Office            |                       | While files from the Internet can be useful, some files can potentially<br>harm your computer. If you do not trust the source, do not open or<br>save this file. <u>What's the risk?</u> |
| <u>Name</u><br>John N Smithh                 | DOB<br>Jan 01, 1960                    | <u>Gender</u><br>Male | <u>Last 4</u><br>3333 | SSN Address<br>1663 Central Avenue, Albany,                                                                                                    |

- Select the "Export to PDF" and click on the "Open" button.
- System will generate a PDF document.
- You can print or save this letter.

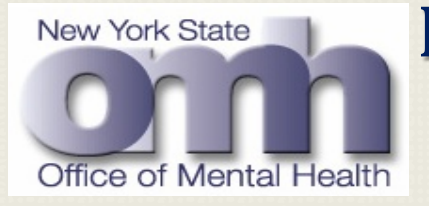

ľ

## **MHBC - PISTOL PERMIT**

Open & Print - "Possible Match Letter"

| î           | State of New Ye<br>Andrew M. Cuor<br>Governor | ork<br>NO      |                             |                                    | O                                        |                 | e of Mental Health<br>biland Avenue<br>y, New York 12229<br>omh.ny.gov |  |
|-------------|-----------------------------------------------|----------------|-----------------------------|------------------------------------|------------------------------------------|-----------------|------------------------------------------------------------------------|--|
| 12 CRICLARM |                                               | ***(           | CONFIDE                     | ENTIAL**                           | *                                        |                 |                                                                        |  |
| Possibl     | e Match Result *                              |                |                             |                                    |                                          |                 |                                                                        |  |
| Reason fo   | r Inquiry: Pistol                             | Permit         |                             | Status                             | As Of:                                   | Apr 20, 201     | 12                                                                     |  |
| OMH Sear    | ch Request ID:                                | 81             |                             |                                    |                                          |                 |                                                                        |  |
| Submitted   | By: :                                         | - OMH          | Central Office              | в                                  |                                          |                 |                                                                        |  |
| Details on  | Individual Sear                               | ched           |                             |                                    |                                          |                 |                                                                        |  |
| Name        |                                               | DOB            | Gender                      | Last 4 SSN                         | Address                                  |                 |                                                                        |  |
| John N Sn   | nithh                                         | Jan 01, 196    | D Male                      | 3333                               | 1663 Cer<br>NY 12110                     | ntral Avenue, A | Albany,                                                                |  |
| Jone Smit   | h                                             | Jan 01, 196    | D Male                      | 3333                               | 1663 Cer<br>NY 12110                     | ntral Avenue, A | Albany,                                                                |  |
| Jon N Smr   | meth                                          | Jan 01, 196    | D Male                      | 3333                               | 1663 Central Avenue, Albany,<br>NY 12110 |                 |                                                                        |  |
| A search of | f NYS Office of M                             | ental Health   | computerize                 | d files using inf                  | formation ab                             | ove returned f  | ollowing.                                                              |  |
| Treatment   | Name                                          | D              | OB                          | Facility                           | Case No                                  | Adm. Dt.        | Disch. Dt.                                                             |  |
| Inpatient   | JOHN N SMITH                                  | D              | EC ·                        | Manhattan<br>Psychiatric<br>Center |                                          |                 | 12                                                                     |  |
| Facility Co | ontact Informatio                             | on.            |                             |                                    |                                          |                 |                                                                        |  |
| Facility    |                                               | Stre           | et                          | City                               | State                                    | Zip             | Phone                                                                  |  |
| Manhattan   | Psychiatric Cent                              | er 600<br>Stre | East 125th<br>et. 4th Floor | New York                           | NY                                       | 10035-6098      | (646) 672-6000                                                         |  |

\* The individual(s) listed above may or may not be the same individual found whom you have inquired. It is recommended that you contact the facility listed to verify that this is the same individual.

**Note:** Confidentiality of patients' records is mandated by Section 33.13 of the Mental Hygiene Law. Any information disclosed by this agency upon receipt of a legitimate request shall be kept confidential by the party receiving the information and may not be re-disclosed without the direct consent of the patient.

Notwithstanding any other provision of law, no person shall be deprived of any civil right, if in all other respects qualified and eligible, solely by reason of receipt of services for a mental disability, nor shall the receipt of such services modify or vary any civil right of any such person, including but not limited to civil service ranking and appointment, the right to register for and to vote at elections, or rights related to the granting, forfeiture, or denial of a license, permit, privilege, or benefit pursuant to any law, (Section 33.01, Mental Hygiene Law)

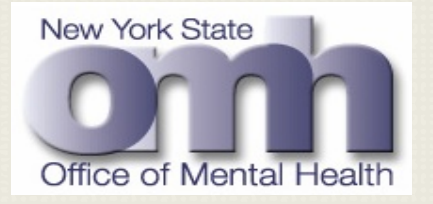

Sample Inquiry Result - "No Match Detected"

| match was found for request id 82                     | 🔁 Export to PDF       | Return To Inquiry Results                                                                 |
|-------------------------------------------------------|-----------------------|-------------------------------------------------------------------------------------------|
| State of New York<br>Andrew M. Cuorno<br>Governor     | C                     | Office of Mental Health<br>44 Holland Avenue<br>Alburry, New York 12229<br>www.omh.ny.gov |
| c                                                     | ONFIDENTIAL***        |                                                                                           |
| No Match Detected<br>Bason for Inquiry: Pistol Permit | State                 | us As Of: Apr 20, 2012                                                                    |
| MH Search Request ID: 82                              |                       |                                                                                           |
| ibmitted By: :                                        | - OMH Central Office  |                                                                                           |
| etails on Individual Searched                         |                       |                                                                                           |
| ame DOB G                                             | ender Last 4 SSN Addr | ess                                                                                       |
|                                                       |                       |                                                                                           |

A search of NYS Office of Mental Health computerized files, in accordance with Mental Hygiene Law 33.13, has disclosed NO RECORD of a person by the name(s) above. We maintain files on all individuals served by the NYS OMH operated Psychiatric Centers. The files cover the period from April 1, 1965 to the present.

Our records **DO NOT** include services provided by Alcohol or Substance Abuse Treatment Centers, or facilities operated by the NYS Office for Persons with Developmental Disabilities (OPWDD). **Note:** Confidentiality of patients' records is mandated by Section 33.13 of the Mental Hygiene Law. Any information disclosed by this agency upon receipt of a legitimate request shall be kept confidential by the

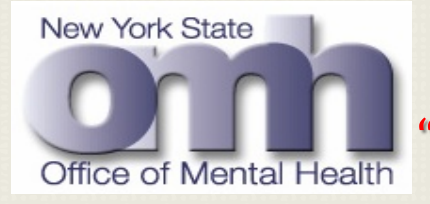

"Excessive Matches Found" Result Screen

| cessive matches for request id 99                                  | )1 Return To Inquiry Results                                                     |
|--------------------------------------------------------------------|----------------------------------------------------------------------------------|
| Excessive Matches Found                                            | ]                                                                                |
| Even though we do a best attemp<br>sometimes multiple patients mat | ot to apply the provided information to match to public institution records, ch. |
| In this case there were excessive                                  | matching records.                                                                |
| Would you like to submit a new re                                  | equest adding in additional data?                                                |
| Your data in this request will be p                                | re-populated.                                                                    |
|                                                                    | Submit New Request Adding More Specifics                                         |
|                                                                    |                                                                                  |

# MHBC EMPLOYMENT BACKGROUND CHECK

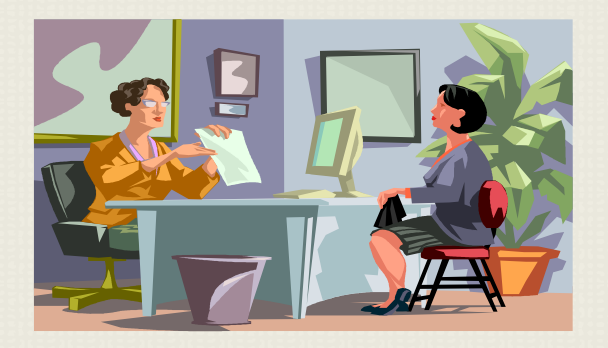

Session E (Duration 15 Minutes)

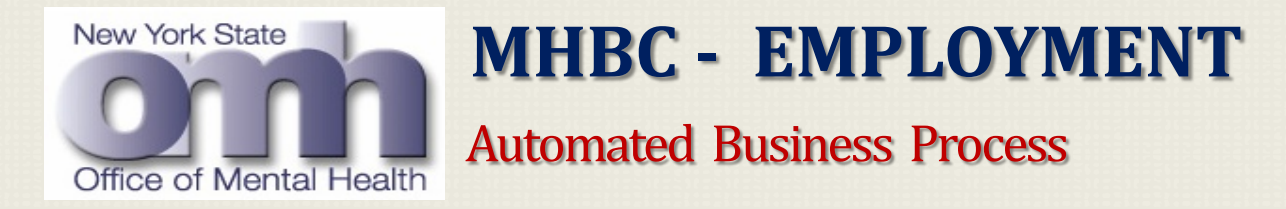

• Organizational Users i.e. Requestors can submit inquiry request for background check about applicants seeking employment in their organization.

• All requestors must insure that they already have obtained a signed consent document form the applicant and the same is available in the file.

• The blank PDF consent forms will be made available for downloading.

• This automated web application will allow users to enter applicant information for processing via a probabilistic matching algorithm, which will inquire to the OMH databases and identify an exact match, or no match to the data entered on the Inquiry screen.

• The application will return a result from the matching process with additional pertinent data to determine if the applicant is eligible for employment.

• The high level business process diagram (Slide 60) describes each component of this business process

# Mental Health Background Check 6/1/2012

Office of Mental Health Exact Match No Match Found Found Letter Letter Signed Consent Forms are MHBC User for **Consent Form** Required before submitting a Employment Inquiry Request **Background Check** User Logs In Inquiry Results Web Application Layer Search Results are saved Security Attestation Access Manager User Enters Inquiry back in the application Request Data authenticates the use Consent database (based on role based Weekdays ,Normal Application (Between 12:00 AM- 8:00 AM Acknowledgement **Business Hours** access permission) Database Service Layer Business Web Service - Extracts inquiry request Web Service – If there is match found, gets the latest patient admission , discharge parameters from application database and date & legal status, applies exclusion filters MHARS Portal submit query to Next gate (Between 12:00 AM - 8:00 AM Database based on the business requirements. Patient's Admission & Discharge Data NextGate (Middle Ware) Layer NexGate(Matching Algorithm) Process Users Informatics ETL Process to standardize Requests data (Between 12:00AM -(Bulk & Daily Incremental Loading) MDM Database Staging Database 8:00AM) DMHIS MHARS COBS UBS Database Database Database Database **Department of Mental Mental Health** Comprehensive Uniform **Hygiene Information System** Automated Record System **Billing System** Billing System

New York State

# **MHBC - EMPLOYMENT**

Automated Workflow Process Diagram

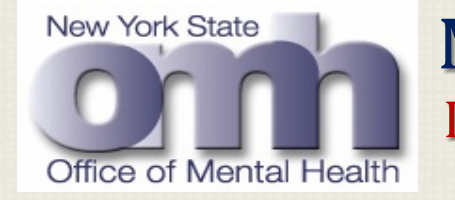

### **MHBC - EMPLOYMENT** Inquiry Request Submission Screen

#### To start your Inquiry Request Submission for Employment background Check:

Select radio button for "Employment" on the MHBC home page.

| Available Background Check Reasons                                                        |  |  |  |  |  |  |  |
|-------------------------------------------------------------------------------------------|--|--|--|--|--|--|--|
| Background check reasons are processed<br>differently, please choose the appropriate one: |  |  |  |  |  |  |  |
| O Pistol Permit                                                                           |  |  |  |  |  |  |  |
| O Rifle Permit                                                                            |  |  |  |  |  |  |  |
| ○ Explosives                                                                              |  |  |  |  |  |  |  |
| Employment Eligibility                                                                    |  |  |  |  |  |  |  |
| Currently set to Employment<br>Eligibility                                                |  |  |  |  |  |  |  |

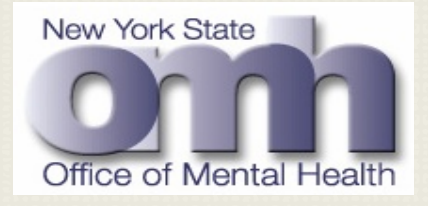

**Inquiry Request Submission Steps** 

Home Inquiry Request Inquiry Results

- 1. Click on the "Inquiry Request" control tab.
- 2. System will open the Inquiry Request Submission Screen. (Slide 63)
- **3.** Check the "Affirm the Following" Check Box.
- 4. Select the appropriate date from drop down calendar.

| Employment Check Requires Attestation                                                       |                                 |               |               |               |               |               |               |          |  |  |  |
|---------------------------------------------------------------------------------------------|---------------------------------|---------------|---------------|---------------|---------------|---------------|---------------|----------|--|--|--|
| Affirm The Following, Fri May 11 2012 13:58:15                                              |                                 |               |               |               |               |               |               |          |  |  |  |
| 1, have in my possession the applicant's signed consent form giving permission to perform a |                                 |               |               |               |               |               |               |          |  |  |  |
| mental health backg                                                                         | mental health background check. |               |               |               |               |               |               |          |  |  |  |
| The date on the fo                                                                          | orm                             | 05/1          | 1/20          | 12            |               |               |               |          |  |  |  |
| I WILL ARCHIVE THE                                                                          | 4                               |               | Ma            | y, 20         | )12           |               | •             | 7 YEARS. |  |  |  |
|                                                                                             | Su                              | Мо            | Tu            | We            | Тh            | Fr            | Sa            |          |  |  |  |
|                                                                                             | 29                              | 30            | 1             | 2             | 3             | 4             | 5             |          |  |  |  |
|                                                                                             | 6                               | 7             | 8             | 9             | 10            | 11            | <del>12</del> | ame *    |  |  |  |
|                                                                                             | <del>13</del>                   | <del>14</del> | <del>15</del> | <del>16</del> | 17            | <del>18</del> | <del>19</del> |          |  |  |  |
|                                                                                             | <del>20</del>                   | <del>21</del> | <del>22</del> | <del>23</del> | <del>24</del> | <del>25</del> | <del>26</del> | ·        |  |  |  |
|                                                                                             | 27                              | <del>28</del> | <del>29</del> | <del>30</del> | <del>31</del> | +             | 2             |          |  |  |  |
| •                                                                                           | 3                               | 4             | 5             | 6             | 7             | 8             | 9             |          |  |  |  |
|                                                                                             | Today: May 11, 2012             |               |               |               |               |               |               |          |  |  |  |
|                                                                                             | X0012X0                         | 012700        | 1.1 7.00      | 10 X 101      | 17222         | 100.27        | 001470        |          |  |  |  |

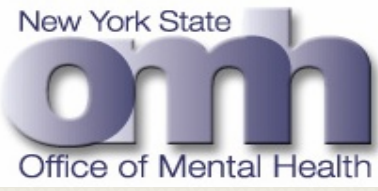

**Inquiry Request Submission Steps** 

- **1.** All <u>*Required fields*</u> are identified with an \* after the field name.
- 2. Enter Inquiry Request Data.
- **3.** System will validate all the entered data.
- 4. Click the "Submit" button.

| Inquiry Details                                                                                                |                      |                                                                                                    |
|----------------------------------------------------------------------------------------------------|----------------------|----------------------------------------------------------------------------------------------------|
|                                                                                                    |                      | Employment Check Requires Attestation                                                                                                    |
| Reason for Inquiry * Employment Eligibility 🕡                                                                  |                      | Affirm The Following Fri May 11 2012 13:58:15                                                                                                    |
| Position Applying For * Java Developer                                                                         |                      | I, : , have in my possession the applicant's signed consent form giving permission to perform<br>mental health background check.<br>The date on the form 05/11/2012<br>I WILL ARCHIVE THE CONSENT FORM FOR THE AUDITABLE 7 YEARS. |
|                                                                                                    |                      |                                                                                                    |
| Person to Search Details                                                                                       | Middle News (Telkiel | Last Name * Smith                                                                                                    |
|                                                                                                    | Middle Name/Initial  |                                                                                                    |
| Expand/Collapse Additional Aliases Section<br>Enter significant name changes here: aliases, maiden names, etc. |                      |                                                                                                    |
|                                                                                                    | n i n Mala M         | anu * [111 00 2222                                                                                                    |
| Date of Birth * 04/04/1902                                                                                     | Gender *             | SSN * 111-22-3333                                                                                                    |
| Address                                                                                                    |                      |                                                                                                    |
| City                                                                                                    | State New York       | ✓ ZipCode                                                                                                    |

66

\* fields with asterisk are required

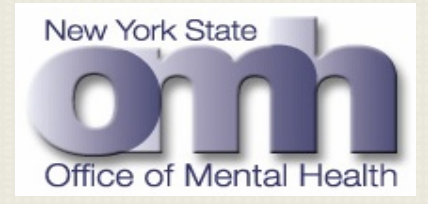

Inquiry Request Submission Status

#### Confirm your submission.

#### Submit To Office of Mental Health for a background check?

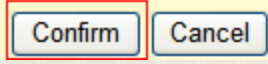

| Search Request ID | ) <u>First Name</u>     | <u>Middle Name</u> | <u>Last Name</u> | Date of Birth | Date Submitted | <u>Status</u> | <u>Reason For Check</u> | Requesting Organization |
|-------------------|-------------------------|--------------------|------------------|---------------|----------------|---------------|-------------------------|-------------------------|
| 3271              | John                    |                    | Smith            | 04/04/1962    | 05/11/2012     | Submitted     | Employment Eligibility  | OMH Central Office      |
| 3251              | Aaron                   | Frank              | Evans            | 02/20/1955    | 04/20/2012     | Completed     | Employment Eligibility  | OMH Central Office      |
| 3232              | Test                    |                    | Validation       | 02/02/1955    | 04/16/2012     | Completed     | Employment Eligibility  | OMH Central Office      |
| 3231              | Test                    |                    | Validation       | 02/02/1955    | 04/16/2012     | Completed     | Employment Eligibility  | OMH Central Office      |
| Records: 1 to 4 o | of 4                    |                    |                  |               |                |               |                         |                         |
|                   |                         |                    |                  |               |                |               |                         |                         |
| Filter By:        | Date Submitted          | MM/DD/YYY          | Y                | To MM/DD/YYYY |                |               |                         |                         |
|                   | Last Name               |                    |                  |               |                |               |                         |                         |
|                   | Search Request ID       |                    |                  |               |                |               |                         |                         |
|                   | Reason For Background ( | Check Employment   | Eligibility 📘    | •             |                |               |                         |                         |
|                   | Status                  | Select a St        | atus             | •             | App            | oly Filters   | Clear Filters           |                         |

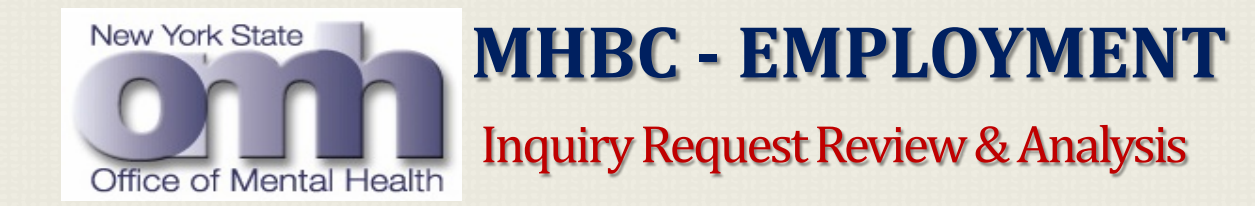

- The user shall be able to review and see the status of all the inquiry requests submitted before; i.e., "Submitted" or "Completed"
- User can navigate through all the listed inquiry requests, can perform sorts on each column, to rearrange the rows in ascending or descending order
- User can apply filters to display selective rows in this screen.
- Once this inquiry request is successfully processed overnight by an <u>Automated Batch</u> <u>Run</u>, the status will be changed from "<u>Submitted</u>" to "<u>Completed</u>".

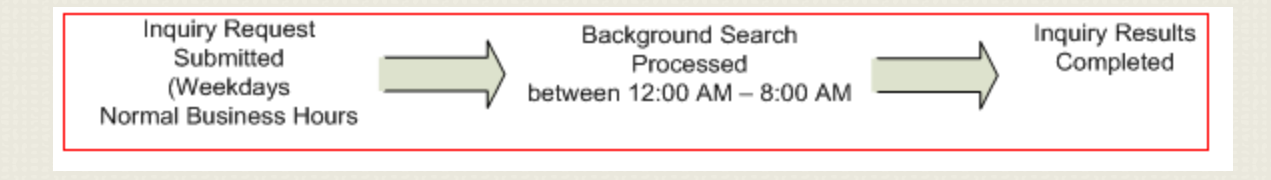

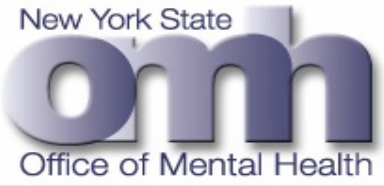

Processing Steps & Business Rules

• Processing steps for <u>Inquiry Request Edit & Resubmission</u> are exactly the same as in "Pistol Permit" (Slide 46)

- Processing steps for <u>Inquiry Results View</u>, are exactly the same as in "Pistol Permit" i.e.
  - **1.** System pops up "Additional Details Screen" displaying the selected inquiry requests details.
  - 2. User clicks on the "View Results" button, system will navigate to another screen i.e. "View Results & Document Generation"
  - **3.** Formats for Results Documents i.e. Letters are almost same as specified for "Pistol Permit"
  - 4. Strong identification & possible match letter shall show the details of individual found Patient Type, Name, DOB, Facility, Case No, Admission Date, and Discharge Date.
  - **5.** Only Inpatient data shall be considered for Employment Inquiry Results
  - 6. Child Facilities will not be searched for Employment Inquiry

MHBC RECAP & NEXT STEPS

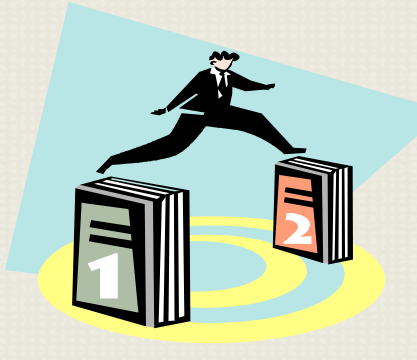

Session F (Duration 5 Minutes)

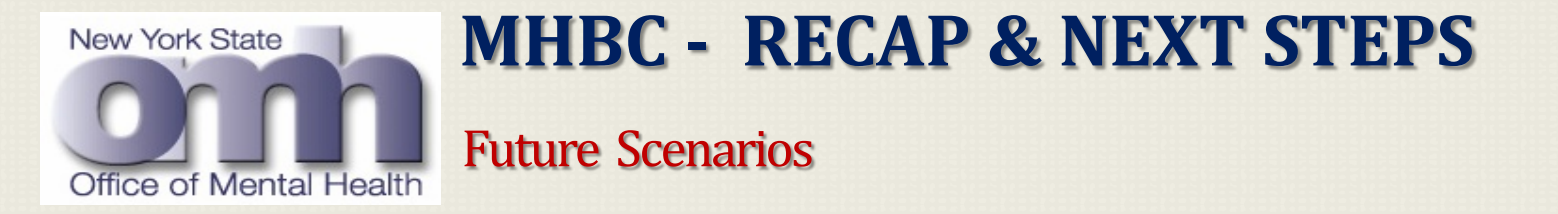

- A request has been made to automate the current manual process of MHBC and lookup with an objective to expedite the response back to end users.
- Application functionalities are based on the current business requirement, in subsequent releases more value added features will be incorporated.
- Initially the Pistol Permit background check application will be implemented as pilot project in three counties; Monroe, Erie, and Suffolk.
- Depending upon the valuable feedback and performance evaluation by the end users, system will be enhanced and deployed in the remaining New York state.

# **Any Question Or Concern ??**

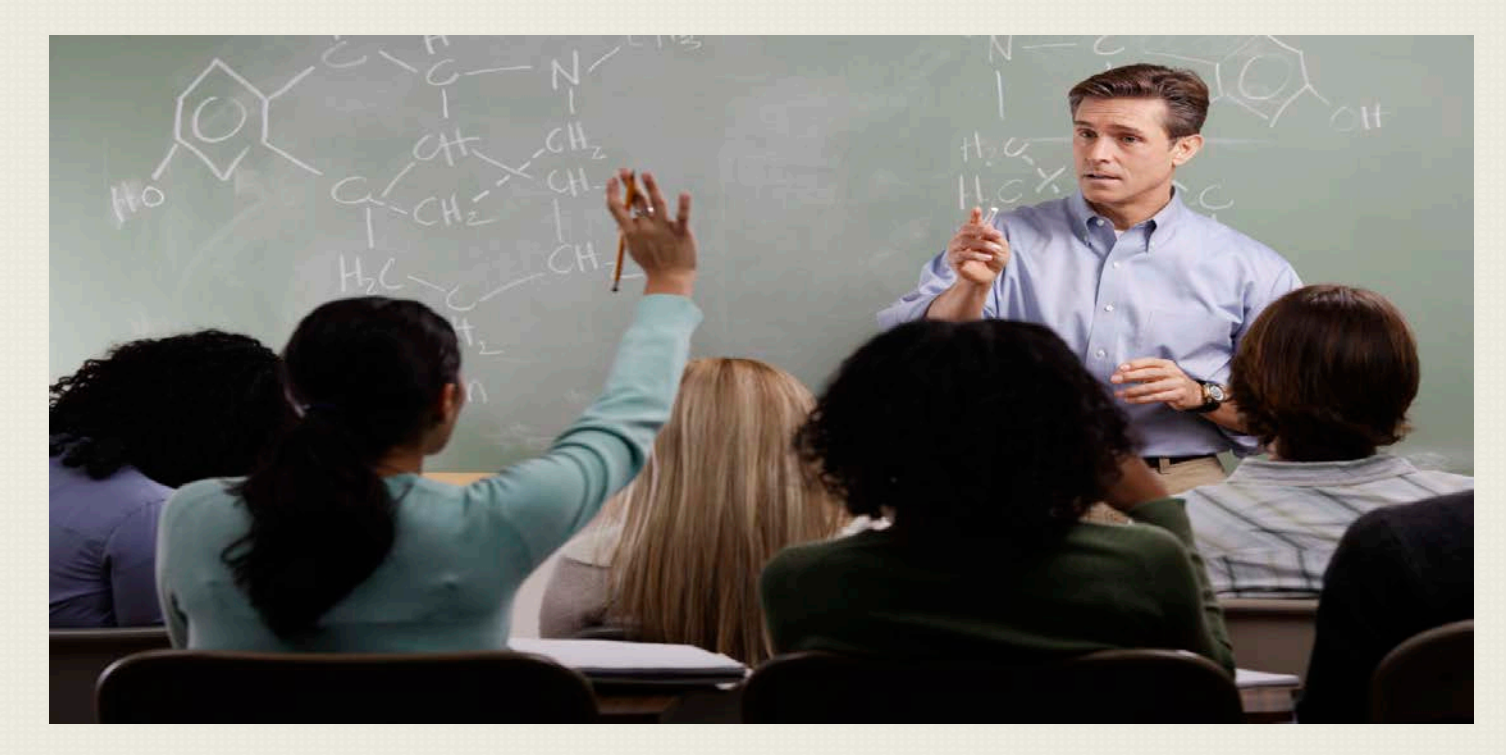
Chank You